Mobile Banking

Bank Sulselbar

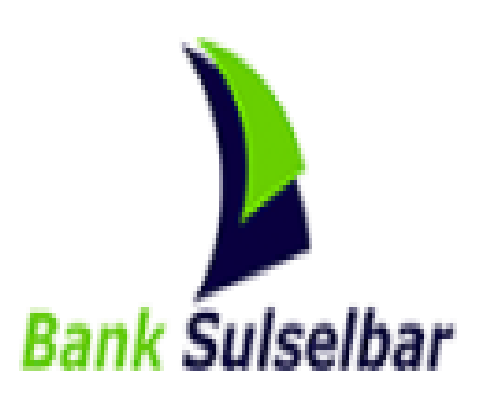

# **STANDAR OPERASIONAL MANUAL**

V.2.5

# Pengertian Mobile Banking Bank Sulselbar

Aplikasi *Mobile Banking* Bank Sulselbar merupakan layanan Bank Sulselbar untuk memudahkan nasabah dalam melakukan kegiatan transaksi pembelian, pembayaran dan transaksi lainnya melalui *mobile smartphone* yang telah dilengkapi dengan sistem keamanan. Setiap transaksi dilakukan pada aplikasi ini yang sukses akan menampilkan bukti transaksi yang dapat dibagikan melalui email, namun setiap transaksi yang sukses juga sudah otomatis mengirimkan email bukti transaksi ke email yang sudah didaftarkan.

# A. Buka Rekening Baru

Sebelum bisa menggunakan *Mobile Banking* Bank Sulselbar, pastikan anda sudah memiliki Rekening Bank Sulselbar terlebih dahulu. Bagi nasabah yang belum mempunyai rekening Bank Sulselbar, saat ini pembukaan rekening sudah bisa dilakukan langsung melalui *Mobile Banking*. Untuk mendapatkan aplikasi *Mobile Banking*, Nasabah yang memiliki smartphone mengunduh aplikasi di App Store untuk yang berbasis iOS atau Play Store untuk yang berbasis Android dengan mengetik "**Sulselbar Mobile**". Jika unduh berhasil dilakukan, buka Aplikasi **Sulselbar Mobile**. Setelah itu pilih menu **Buka Rekening Baru** 

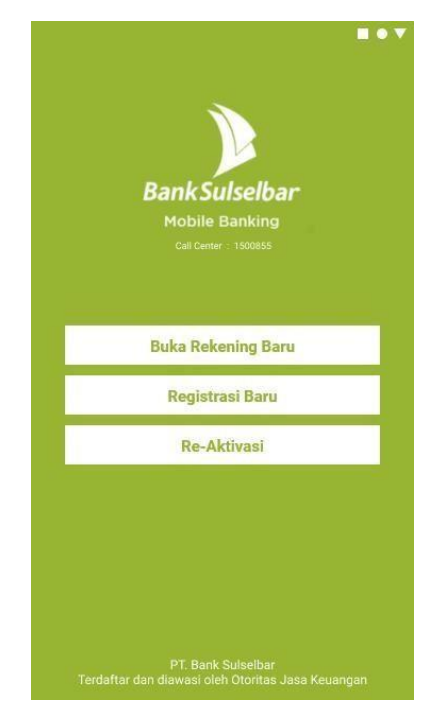

Gambar 1. Tampilan Awal Sulselbar Mobile

- Setelah itu akan tampil informasi tentang apa saja yang harus disiapkan untuk membuka rekening seperti gambar di bawah ini. Tekan tombol **Mulai** untuk melanjutkan

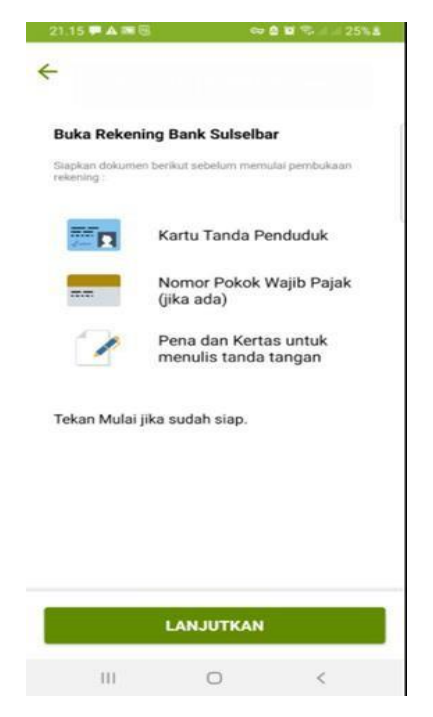

Gambar 2 Tampilan Syarat Buka Rekening

- Setelah diminta untuk menyiapkan persyaratan. Aplikasi akan menampilkan daftar dari produk tabungan yang bisa dibuka melalui aplikasi ini. Pilih produk tabungan yang sesuai lalu tekan tombol **Pilih** 

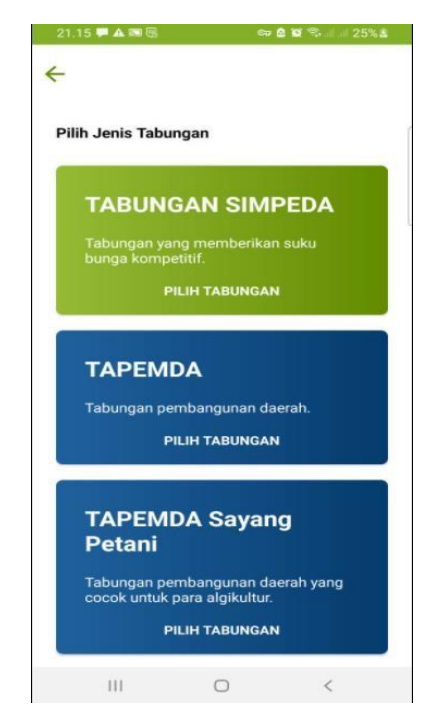

Gambar 3. Tampilan Daftar Produk Tabungan

 Setelah memilih produk tabungan, dilanjutkan dengan Syarat & Ketentuan Pembukaan Rekening di Bank Sulselbar. Silahkan dibaca sampai selesai, jika setuju tekan kotak Saya setuju dengan syarat & ketentuan diatas lalu tekan tombol Selanjutnya untuk melanjutkan proses pembukaan rekening

| 21.16 🗭 🛦 🖼 🗐 💿 💿 🖄 🛱 📚 🖬 🖉 25% 🕹                                                                                                    | 21.20 🗭 🛦 🗟 🖗 🖘 📾 🗟 📽 🎭 at 💷 26% 🕹                                                                                                    |
|----------------------------------------------------------------------------------------------------|----------------------------------------------------------------------------------------------------|
| 🗲 Syarat & Ketentuan                                                                                                    | ← Syarat & Ketentuan                                                                                                    |
| <ol> <li>Bank Sulselbar adalah PT Bank Pembangunan<br/>Daerah Sulawesi Selatan dan Sulawesi Barat<br/>yang meliputi Kantor Pusat, Kantor Cabang dan<br/>Kantor Kas serta kantor lainnya yang<br/>merupakan bagian yang tidak terpisahkan dari<br/>PT Bank Pembangunan Daerah Sulawesi<br/>Selatan dan Sulawesi Barat.</li> <li>Sulselbar E-Banking adalah layanan E-Banking<br/>dari Bank Sulselbar yang mencakup Internet<br/>Banking dan Mobile Banking.</li> <li>Daftar Portofolio Nasabah adalah nomor<br/>rekening, deposito dan pinjaman dalam Rupiah<br/>yang dimiliki oleh Nasabah.</li> <li>Mobile Banking Bank Sulselbar adalah layanan<br/>produk perbankan Bank Sulselbar adalah layanan<br/>produk perbankan Bank Sulselbar yang dapat<br/>diakese secara langsung oleh Nasabah melalui<br/>telepon selular atau komputer tablet dimana<br/>aplikasi harus diunduh terlebih dahulu<br/>menggunakan telepon selular atau komputer<br/>tablet seta teknologi 3G/OPRS/WIFI.</li> <li>Teknologi 3G/OPRS/WIFI.</li> <li>Masabah adalah perorangan pemilik rekening<br/>simpana dalam mata uang rupiah atau valuta<br/>asing berupa Giro ataupun Tabungan.</li> <li>Masabah Pengguna adalah Nasabah yang telah<br/>terdatar sebagai pengguna layanan Mobile<br/>Banking Bank Sulselbar<br/>Sung Bank Sulselbar.</li> <li>User ID E-Banking adalah identitas yang telah<br/>terdatar sebagai pengguna layanan dibib<br/>manking Bank Sulselbar.</li> <li>User De E-Banking adalah identitas penggunaan<br/>jayanan Mobile Banking Bank Sulselbar.</li> <li>PuNE-Ranking adalah nomor identifikasi pindipanan<br/>(Jayanah Mobile Banking Bank Sulselbar.</li> <li>PuNE-Ranking adalah nomor identifikasi pengguna<br/>iayanah homor identifikasi penggunaan<br/>layanah homor identifikasi penggunaan<br/>layanah homor identifikasi penggunaan<br/>layanah homor identifikasi penggunaan<br/>layanah homor identifikasi pengdinaana</li> </ol> | <text><list-item><list-item><list-item><list-item><list-item><list-item><list-item><list-item><list-item><list-item><list-item></list-item></list-item></list-item></list-item></list-item></list-item></list-item></list-item></list-item></list-item></list-item></text> |
| III O <                                                                                                    | III O <                                                                                                    |

Gambar 4. Tampilan Syarat & Ketentuan

- Setelah itu proses input data yang diperlukan dalam pembukaan rekening. Diawali dengan menginputkan Email dan Nomor Telepon. Data ini dibutuhkan untuk pengiriman kode OTP.

| 21.21 🗭 🛦 📾 🗟 😐     | e    | ə 🛯 🖬 📚 🛛 | # 26% <b>\$</b> |   |
|---------------------|------|-----------|-----------------|---|
| 🔶 🛛 Buka Rekening   |      |           |                 |   |
| 0                   |      |           |                 | 1 |
| Masukkan No. Handp  | hone |           |                 |   |
| No. Handphone       |      |           |                 |   |
| Masukkan No. Handph | one  |           |                 |   |
| Email (Optional)    |      |           |                 |   |
| Masukkan Email      |      |           |                 |   |
|                     |      |           |                 |   |
|                     |      | LA        | NJUT            | > |
| 10000               |      |           |                 |   |

Gambar 5. Tampilan Input Data 1

- Setelah proses input diatas dilakukan. Akan dikirimkan kode OTP ke nomor telepon yang diinput. Masukkan kode OTP yang dikirimkan ke telepon anda ke dalam kotak input yang disediakan

| 21.21 🗭 🛦 📾 🖳 🗔                       | 👓 🖻 🗑 🖘 al al 26% 🖁            | 21.24 🛦 📼 🖫                        | or 🖻 😰 📚 🗉           | 11 al 27% 🖻 | 21.27 🛦 📾 🤅                         | 3          | er 🖻 🔟 🤇          | ≌allal 30%≗ |
|---------------------------------------|--------------------------------|------------------------------------|----------------------|-------------|-------------------------------------|------------|-------------------|-------------|
| 🔶 Buka Rekening                       |                                | < B-SULSELBAR                      |                      | Û           | 🔶 🛛 Buka R                          | lekening   |                   |             |
| 0                                     | _                              | Senin, 2                           | 1 Juni 2021          |             | 0-2-                                |            |                   |             |
| Masukkan No. Handphone                |                                | (A) Selamat Data<br>Sulselbar, har | ng di BPD<br>ap jaga |             |                                     |            |                   |             |
| No. Handphone                         |                                | registrasi and                     | a: <u>232832</u>     | 21.22       | Masukkan K                          | ode OTP    | ı dikirim melalui | SMS ke      |
| 087:                                  |                                |                                    |                      |             | nomor nandpho                       | one Anda : |                   | L           |
| Emai                                  |                                |                                    |                      |             | 2                                   | 3 2        | 8 3               | 2           |
| Mas Kirim SMS untul                   | k Verifikasi                   |                                    |                      |             |                                     |            |                   |             |
| Pastikan pulsa Anda<br>mengirimkan SM | a cukup untuk<br>IS verifikasi |                                    |                      |             | Belum terima ko<br>Kirim ulang kode | de otp ?   |                   |             |
|                                       | _                              |                                    |                      |             |                                     |            |                   | LANJUT >    |
|                                       | мз                             |                                    |                      |             | 1                                   | 2          | 3                 | (X)         |
|                                       |                                |                                    |                      |             |                                     |            |                   |             |
|                                       |                                |                                    |                      |             | 4                                   | 5          | 6                 | Brkt        |
|                                       |                                |                                    |                      |             | 7                                   | 8          | 9                 |             |
|                                       | 1                              |                                    |                      |             |                                     | 0          |                   |             |
|                                       | LANJUT >                       |                                    |                      |             |                                     |            |                   |             |
| III 0                                 | <                              | III                                | 0 <                  |             | 111                                 | C          | )                 | $\sim$ :    |

Gambar 6. Tampilan Input Kode OTP

 Setelah proses input OTP berhasil. Proses selanjutnya adalah proses verifikasi dokumen identitas yaitu Kartu Tanda Penduduk. Posisikan KTP sesuai dengan *frame* yang tampil. Jika foto terlihat dengan jelas, aplikasi akan menampilkan data yang sesuai dengan KTP anda. Jika data sudah sesuai tekan tombol lanjut.

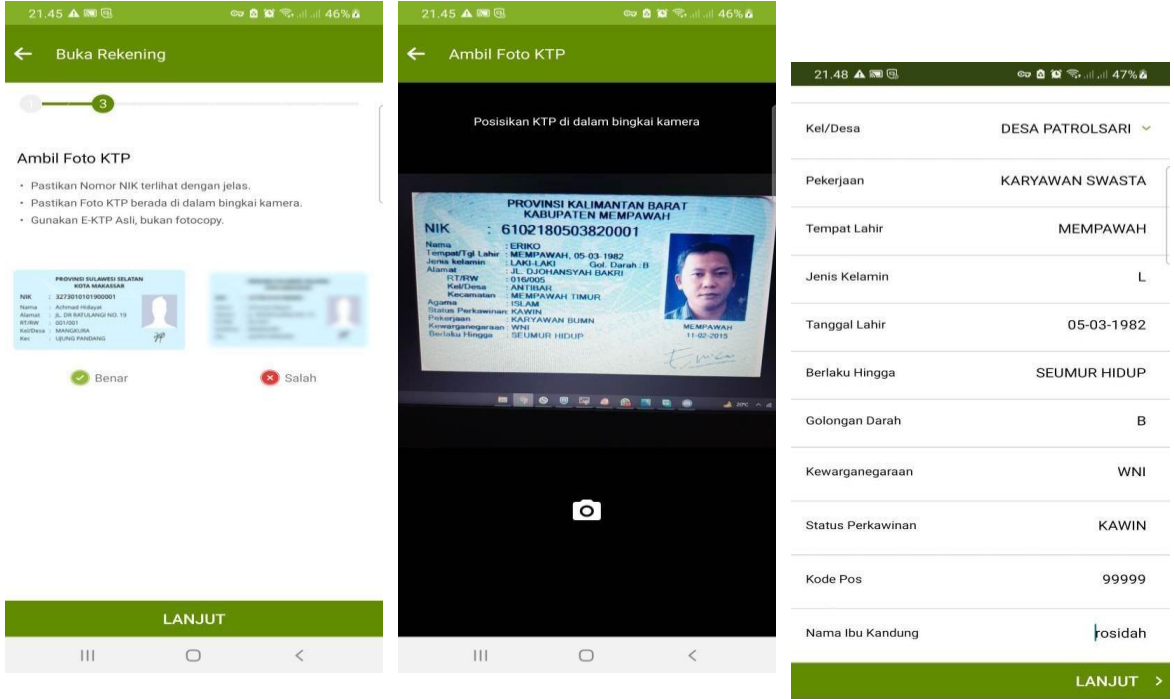

Gambar 7. Tampilan Verifikasi Dokumen Ident

- Setelah itu dilanjutkan dengan pengambilan foto selfie untuk pencocokan data dengan data ktp yang sudah dimasukkan sebelumnya. Ikuti arahan cara pengambilan foto *selfie*, jika sudah melakukan proses foto, akan diverifikasi untuk kecocokan datanya. Jika foto sesuai akan tampil informasi verifikasi berhasil, tekan tombol lanjut untuk melanjutkan ke proses berikutnya

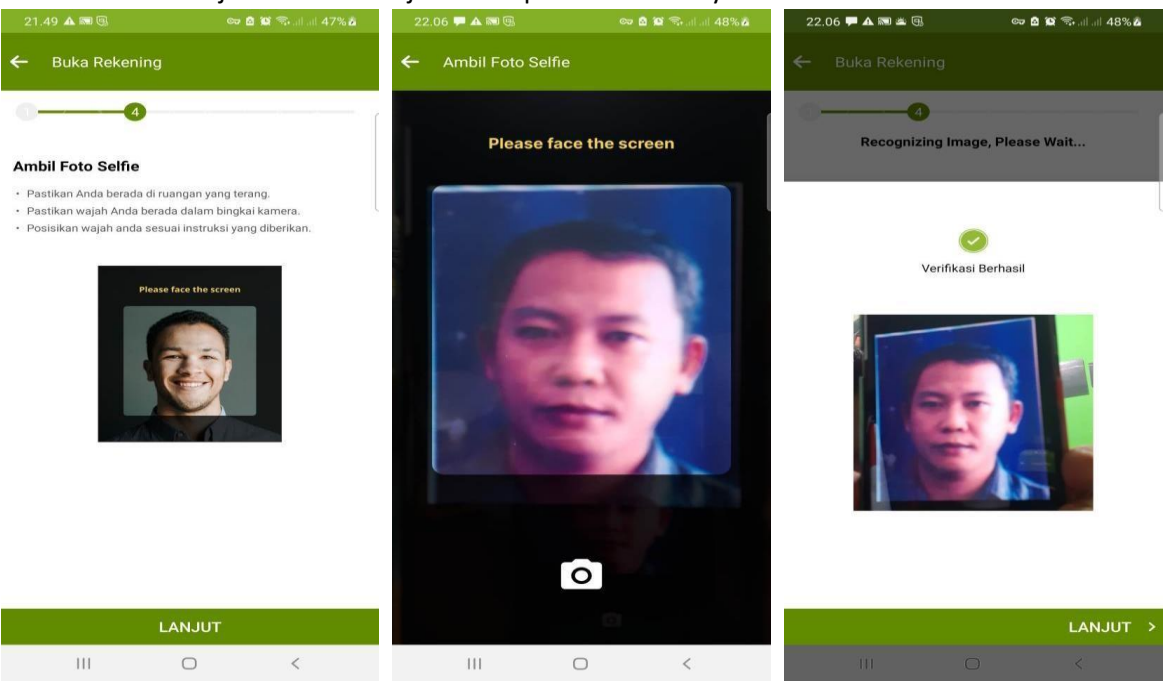

Gambar 8. Tampilan Verifikasi Selfie

- Setelah itu dilanjutkan dengan menginput data diri untuk pencocokan dengan ktp yang sebelumnya diambil dengan proses OCR. Pastikan data yang diinput benar. Jika sudah benar tekan tombol lanjut.

| 22.06 두 🔺 📾 🖫                                                        | 👓 🖻 😂 🖘 al al 48% 🗖  | 22.06 🏴 🛦 📾 🖫          | 👓 🖻 🎬 🖘 al al 48% 🗖  |                      |                      |
|----------------------------------------------------------------------|----------------------|------------------------|----------------------|----------------------|----------------------|
| 🗲 🛛 Buka Rekening                                                    |                      | 🔶 🛛 Buka Rekening      |                      | 22.06 🟴 🛦 📾 🚱        | oo 🖻 😰 🛸 at at 48% å |
| 06                                                                   | ſ                    | 0                      |                      | ← Buka Rekening      |                      |
| Data Domisili                                                        |                      | 🔲 Alamat saya sesuai ( | dengan KTP           | 0                    | 5                    |
| PROVINSI SULAW<br>KOTA MAK<br>NIK : 6102180503820099                 | ESI SELATAN<br>ASSAR | Alamat                 | Masukkan Alamat      | 💙 Alamat saya sesuai | dengan KTP           |
| Alamat : JL DJOHANSYAH BAK<br>RT/RW : 016/005<br>Kel/Desa : JALEKONG | RI                   | Provinsi               | Pilih Provinsi 🗡     | Alamat               | Masukkan Alamat      |
| Kecamatan : BALEENDA                                                 | H AP                 | Kab/Kota               | Pilih Kabupaten 👻    | Provinsi             | Pilih Provinsi 💙     |
| 🗌 Alamat saya sesuai denga                                           | an KTP               | Kota                   | Pilih Kota 🐱         | Kab/Kota             | Pilih Kabupaten 👻    |
| Alamat                                                               | Masukkan Alamat      | Kecamatan              | Pilih Kecamatan 😽    | Kota                 | Pilih Kota 💙         |
| Provinsi                                                             | Pilih Provinsi 👻     | Kel/Desa               | Pilih Kelurahan 🖌    | Kecamatan            | Pilih Kecamatan 😽    |
| Kab/Kota                                                             | Pilih Kabupaten 😽    | RT/RW                  | 001/001              | Kel/Desa             | Pilih Kelurahan 🖌    |
| Kota                                                                 | Pilih Kota 😽         | Kode Pos               | Masukkan Kode Pos    | RT/RW                | 001/001              |
|                                                                      | LANJUT >             |                        | LANJUT >             | Kode Pos             | Masukkan Kode Pos    |
| III O                                                                | <                    | 111                    | 0 <                  |                      |                      |
|                                                                      |                      | Gambar 9. Tam          | oilan Input Data KTP |                      |                      |

- Kemudian dilanjutkan dengan pengambilan foto tanda tangan. Ikuti instruksi yang ada pada gambar di bawah untuk proses pengambilan foto tanda tangan. Jika foto sudah jelas, tekan tombol lanjut.

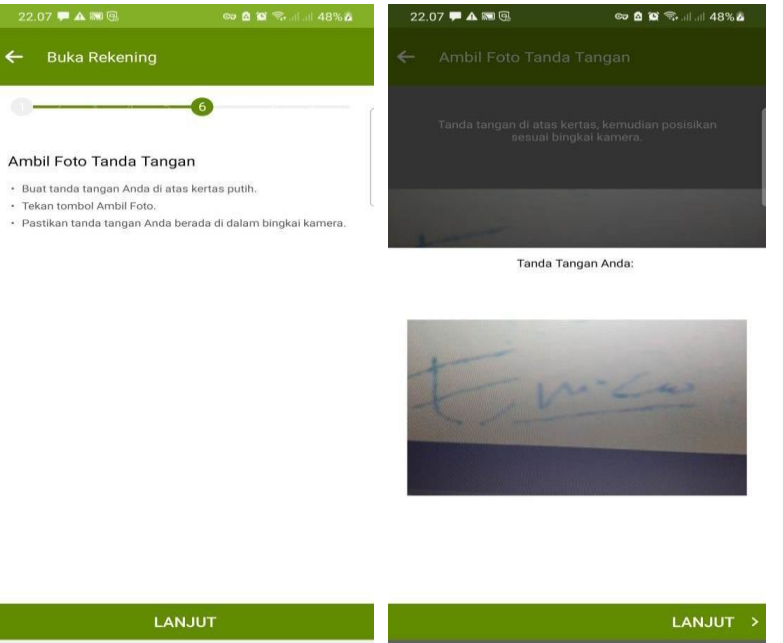

Gambar 10. Tampilan Pengambalian Ttd

Ш

 $\bigcirc$ 

 Setelah itu dilanjutkan dengan pemgambilan foto NPWP. Proses ini dapat dilangkahi jika belum memiliki NPWP. Tekan tombol Saya Belum Memiliki NPWP untuk melangkahi proses ini. Jika sudah memiliki, foto atau unggah NPWP anda. Kemudian tekan tombol lanjut.

| 22.07 🗭 🛦 🍽 🖫            | 👓 🗴 😰 🤜 al al 48% 🗴 | 22.08 🗭 🋦 🎟 🕒 🧼 💩 🚳 🖓 🧊 al al 48% å        |
|--------------------------|---------------------|--------------------------------------------|
| 🔶 Buka Rekening          |                     | 🗲 🛛 Buka Rekening                          |
| 0                        | -0                  | 00                                         |
| Data NPWP                |                     | Data NPWP                                  |
| Nomor NPWP               |                     | Nomor NPWP                                 |
| 00.000.000.0-000.000     |                     | 12.345.678.9-123.456                       |
| UNGGAH FOTO              |                     | 210620212207473101985897312081616435.jpg 🔇 |
| Saya belum memiliki NPWP |                     | Saya belum memiliki NPWP                   |
|                          |                     |                                            |

|     |   | LAN | JUT > |     |   | LAN | JUT > |
|-----|---|-----|-------|-----|---|-----|-------|
| 111 | 0 | <   |       | 111 | 0 | <   |       |

Gambar 11. Tampilan Pengambilan NPWP

- Setelah proses NPWP, dilanjutkan dengan pengisian data pekerjaan. Silahkan isi sesuai dengan data yang benar, jika sudah sesuai, tekan tombol lanjut.

| 22.08 🟴 🛦 📾 🖫                | 😋 🙆 🈂 🖘 att att 48% 🗖 | 22.08 🟴 🛦 📾 🖷                | 😋 🖻 😂 🖘 al al 49% 🕹 |
|------------------------------|-----------------------|------------------------------|---------------------|
| ← Buka Rekening              |                       | + Buka Rekening              |                     |
| 0                            |                       | 0                            |                     |
| Data Pekerjaan               |                       | Data Pekerjaan               |                     |
| Pekerjaan Anda               | ļ                     | Pekerjaan Anda               | ļ                   |
| Pilih Pekerjaan              | ~                     | Costumer Service             | ~                   |
| Sumber Penghasilan per Bulan |                       | Sumber Penghasilan per Bulan |                     |
| Pilih Sumber Penghasilan     | ~                     | Gaji                         | ~                   |
| Penghasilan per Bulan        |                       | Penghasilan per Bulan        |                     |
| Rp                           |                       | 8000000                      |                     |
|                              |                       |                              | LANJUT >            |
|                              | LANJUT                |                              | LANJUT              |
| III O                        | <                     | III O                        | <                   |

Gambar 12. Tampilan Input Data Pekerjaan

 Kemudian dilanjutkan dengan pemilhan Kantor Cabang untuk proses administrasi selanjutnya. Pastikan anda mengaktifkan lokasi di *handphone* anda agar *Mobile Banking* dapat memberikan pilihan Cabang terdekat dari posisi Anda. Pilih Kantor Cabang yang paling dekat dari posisi anda. Setelah itu tekan tombol lanjut.

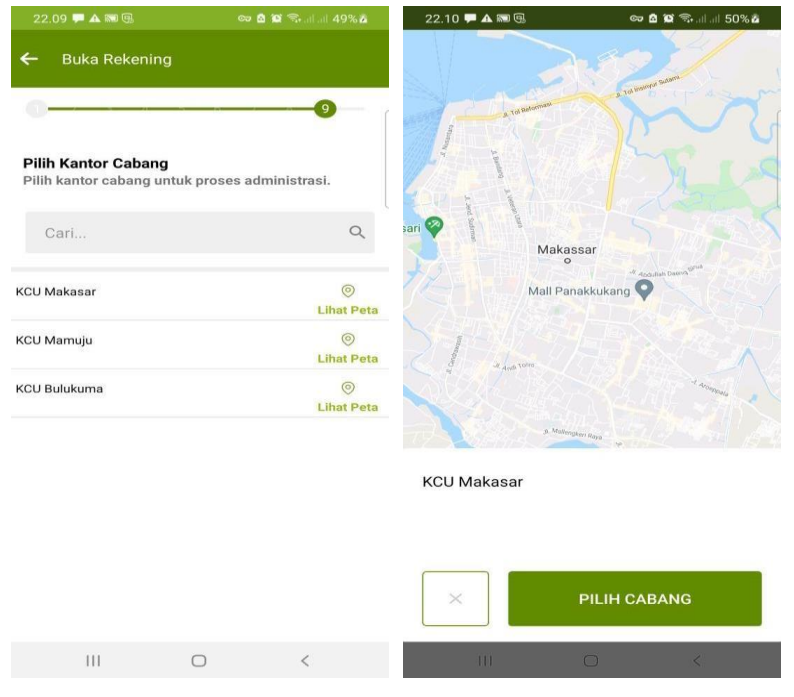

Gambar 13. Tampilan Pilih Kantor Cabang

 Kemudian setelah itu, anda diperbolehkan memilih untuk proses administrasi. Apakah datang ke cabang atau melalui Video Call. Pilih sesuai pilihan anda beserta dengan tanggal dan jamnya. Jika sudah memilih tekan tombol lanjut.

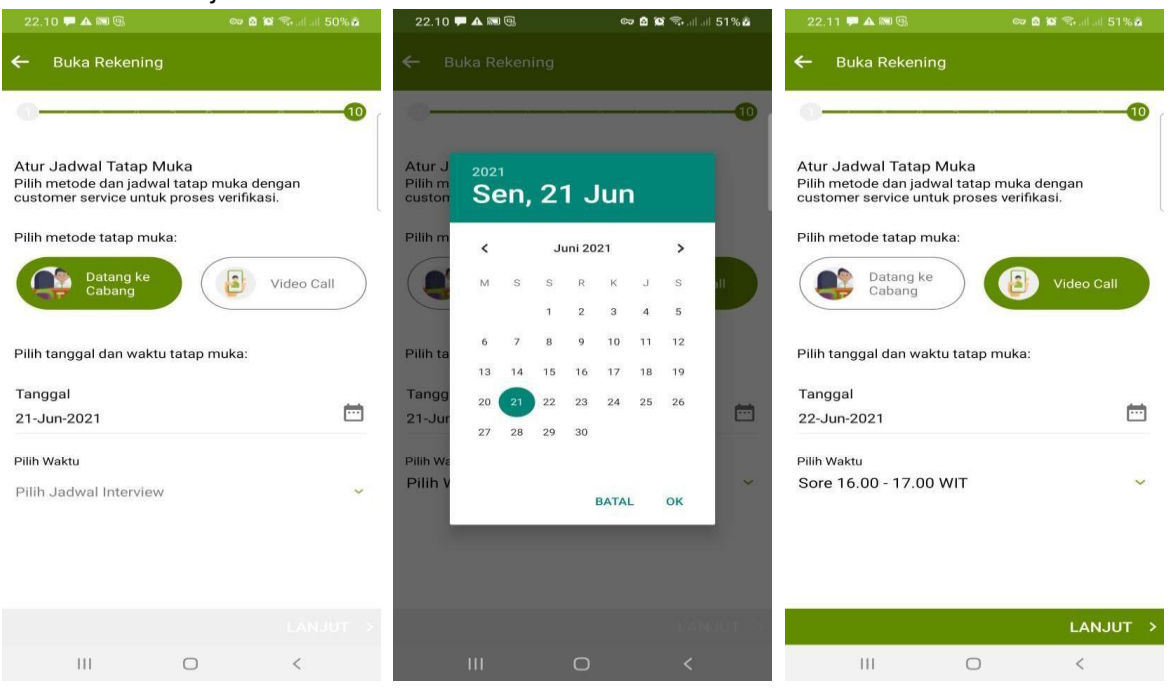

Gambar 14. Tampilan Pilihan Verifikasi

 Proses pembukaan rekening telah diterima. Akan ditampilkan jadwal verifikasi yang sudah dipilih. Setelah itu tekan tombol lanjutkan. Aplikasi akan mengirimkan notifikasi di waktu proses verifikasi sudah tiba. Aplikasi akan menampilkan Kembali Halaman Utama. Tekan tombol lihat status untuk melihat status pembukaan rekening anda.

| <ul> <li>Buka Rekening</li> <li>Buka Suisebar</li> <li>Bank Suisebar</li> <li>Bank Suisebar</li></ul> | 22.19 🏴 🛦 🖼 🔞 🛛 😋 🙆 🗐 🖏 all all 56%                                                                    | 22.20 🏴 🔺 | <b>M (</b> )                                  | 🚥 🙆 😰 🦘 al al 56% 🖬        |                                               |                                                     |
|----------------------------------------------------------------------------------------------------|----------------------------------------------------------------------------------------------------|-----------|-----------------------------------------------|----------------------------|-----------------------------------------------|-----------------------------------------------------|
| <image/> <image/>                                                                                                    | 🗲 Buka Rekening                                                                                        |           |                                               |                            | 22.20 🗭 🛦 📾 風                                 | 👓 🖻 😰 🖘 al al 56% й                                 |
| <image/> Image: Subscription: Subscription: Subscriptio              | 0                                                                                                    | D         | Bank Sulse                                    | i <b>lbar</b>              | ←<br>Status Pembukaan R                       | ekening                                             |
| Member NetworkMathematic StatesMathematic StatesMat                                                                                                    | Bank Sulselbar                                                                                         | ļ         | Out Center 1980                               | 55<br>3 by : 🎯 Norbon      | Application II<br>100000000                   | 0<br>000000353                                      |
| kantor cabang atau videocall untuk melakukan interview.         Jadwal Video Call         Tanggal       22/06/2021         Waku       Sore 16.00 - 17.00 WIT         Cabang       001             LANJUTKAN       Pt. Bank. Substatur                                                                                                    | Pembukaan Rekening Telah Diterima<br>Untuk proses selanjutnya silakan datang ke                        | de        |                                               | <u> </u>                   | No. Handphone<br>Tanggal Registrasi<br>Status | 087735440539<br>21/06/2021<br>Dalam Proses Review   |
| Jadwal Video Call       Registrasi Baru         Tanggal       22/06/2021         Waktu       Sore 16.00 - 17.00 WIT         Cabang       01             LANJUTKAN       Pt. Bank. Substater                                                                                                    | kantor cabang atau videocall untuk melakukan<br>interview.                                             |           | Buka Reker                                    | ling                       |                                               |                                                     |
| Tanggal       22/06/2021         Waktu       Sore 16.00 - 17.00 WT         Cabang       001             LANJUTKAN       Pf. Bank. Substare                                                                                                    | Jadwal Video Call                                                                                      |           | Registrasi E                                  | aru                        | Untuk proses selanjutn<br>cabang untuk n      | ya silakan datang ke kantor<br>nelakukan interview. |
| Tanggal     22/06/201       Wiku     Sore 16.00 - 17.00 WT       Cabang     001       Lihat Status Pembukaan Rekening     Tanggal       2021-06-22       Waku     Sore 16.00 - 17.00 WT       Cabang     KCU Makasar                                                                                                    |                                                                                                    |           | Re-Aktiva                                     | si                         | Jadwa                                         | l Video Call                                        |
| LANJUTKAN P7. Bank Schweibar                                                                                                    | Tanggal         22/06/2021           Waktu         Sore 16:00 - 17:00 WIT           Cabang         001 |           | ihat Status Pembuki                           | aan Rekening               | Tanggal<br>Waktu<br>Cabang                    | 2021-06-22<br>Sore 16.00 - 17.00 WIT<br>KCU Makasar |
| Terdaltar dan diawasi oleh Otoritas Jasa Keuangan                                                                                                    | LANJUTKAN                                                                                              |           | PT. Bank Sulse<br>daftar dan diawasi oleh Oto | bar<br>Intas Jasa Keuangan |                                               |                                                     |
|                                                                                                    | III O <                                                                                                | 111       | 0                                             | <                          |                                               | 0                                                   |

Gambar 15. Tampilan Informasi Pembukaan Rekening

# **B. Registrasi Baru**

Fitur ini diperuntukkan nasabah yang sudah memiliki rekening simpeda namun belum memiliki *Mobile Banking*. Pastikan nomor yang didaftarkan pada saat pembuatan rekening aktif, karena data yang diperlukan untuk registasi akan masuk ke nomor tersebut melalui sms

- Jika aplikasi sudah terpasang di *handphone* anda, buka aplikasi Sulselbar Mobile lalu pilih Registrasi Baru

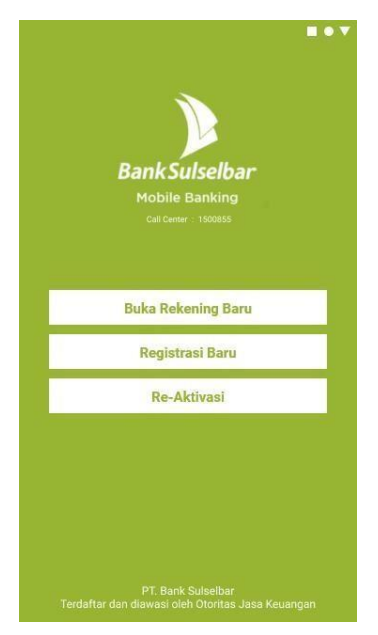

Gambar 16. Tampilan Awal Sulselbar Mobile

- Selanjutnya akan tampil syarat & ketentuan dalam menggunakan aplikasi ini, silahkan dibaca sampai selesai lalu tekan tombol setuju

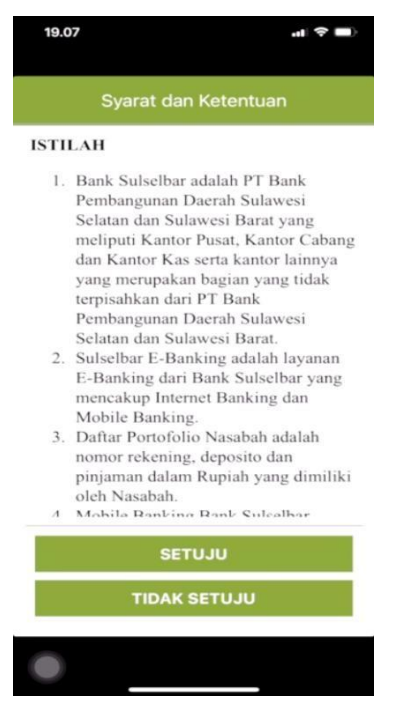

Gambar 17. Tampilan Syarat & Ketentuan

- Setelah itu masukkan data-data yang dibutuhkan untuk registrasi. Data ini dapat dilihat pada buku tabungan dan kartu anda. Pastikan nomor *handphone* yang anda masukkan adalah nomor yang sudah terdaftar pada saat anda membuka rekening

| 19.41                            | .ul 🗢 🗖               |
|----------------------------------|-----------------------|
|                                  |                       |
|                                  |                       |
|                                  |                       |
|                                  |                       |
| REC                              | GISTRASI BARU         |
| No Rekening                      | 1312010000030356      |
| 4 Digit<br>Terakhir No.<br>Kartu | 1111                  |
| No.<br>Handhphone                | 081342617228          |
| Email                            | zainalbazri@gmail.com |
| Q                                |                       |
|                                  | LANJUTKAN             |
| S.M.                             | 2 Shar                |
|                                  |                       |
| 10 m 10                          | The sur               |

Gambar 18. Tampilan Input Data Registrasi

- Jika data-data yang diinput sudah benar maka akan masuk sms berupa data-data yang akan digunakan untuk registrasi baru

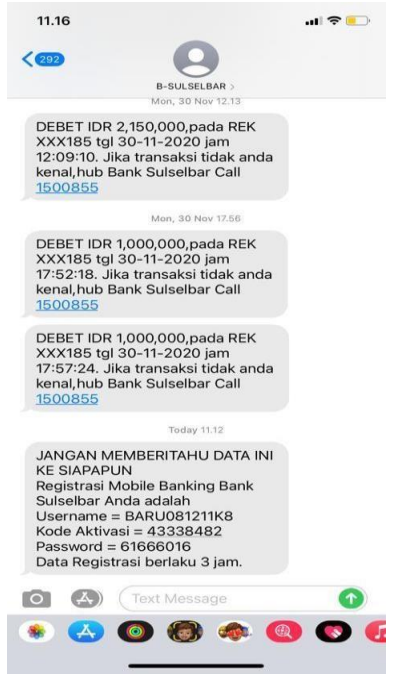

Gambar 19. Tampilan SMS Data Registrasi

- Selanjutnya masukkan data-data yang sudah diterima melalui sms ke field-field yang tersedia

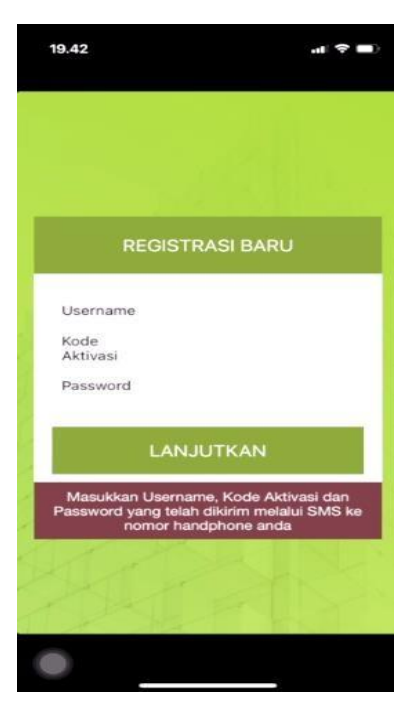

Gambar 20. Tampilan Input Data Registrasi

- Jika data yang diinput sudah benar, selanjutnya nasabah akan diminta untuk menginputkan pin atm

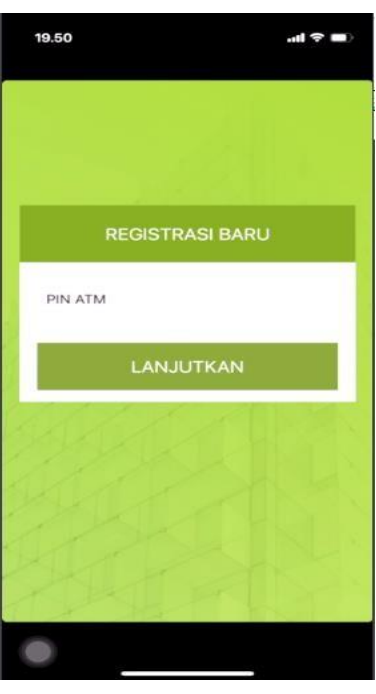

Gambar 21. Tampilan Input Pin ATM

- Setelah itu nasabah akan diminta untuk membuat kata sandi yang akan dipakai untuk masuk ke dalam aplikasi. Perlu diperhatikan untuk kata sandi ini wajib mengandung huruf kapital, huruf kecil, angka dan karakter special dengan panjang keseluruhan minimal 8 karakter

| 19.50                                         | 🕈 🔳  |
|-----------------------------------------------|------|
|                                               |      |
|                                               |      |
|                                               |      |
| BUAT PASS                                     | WORD |
| Password<br>Baru                              | ø    |
| Konfirmasi<br>Password                        | ø    |
| Password minimal 8 karal                      |      |
| Password harus (tridii) da<br>kecil dan angka |      |
| LANJUT                                        | KAN  |
| 10 1 - 13                                     | 211  |
|                                               |      |
|                                               |      |
|                                               |      |
|                                               |      |
|                                               |      |

Gambar 22. Tampilan Input Kata Sandi Login

- Selanjutnya nasabah diminta untuk membuat pin mobile. Pin ini digunakan untuk konfirmasi saat transaksi dilakukan di Sulselbar Mobile

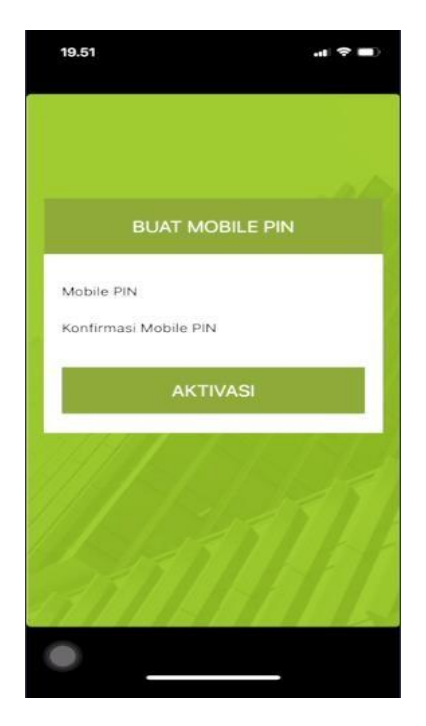

Gambar 23. Tampilan Input Mobile Pin

- Sampai sini proses registrasi sudah selesai. Nasabah dapat melanjutkan untuk *login* menggunakan kata sandi yang sudah dimasukkan di menu sebelumnya

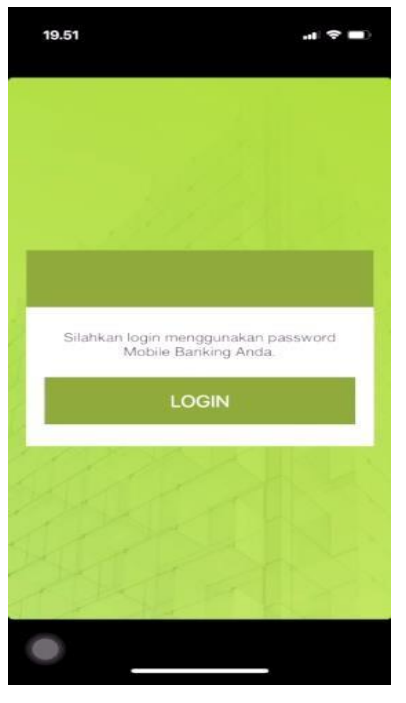

Gambar 24. Tampilan Registrasi Sukses

# C. Re-Aktivasi

Kalau menu Registrasi untuk nasabah yang belum pernah memiliki *Mobile Banking* Bank Sulselbar, sebaliknya menu ini untuk nasabah yang sudah pernah memiliki *Mobile Banking* namun melakukan penggantian kartu atau aplikasi yang sebelumnya telah terhapus

- Sama seperti registrasi, ada beberapa *field* yang wajib diisi untuk melakukan reaktivasi. Isi *field* tersebut sesuai dengan data yang ada di buku tabungan dan kartu ATM

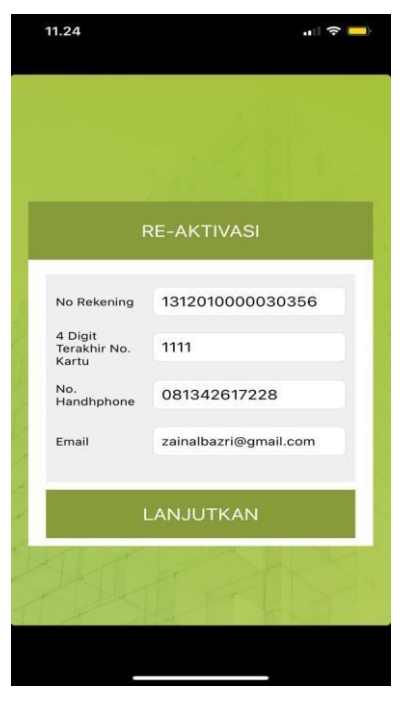

Gambar 25. Tampilan Reaktivasi

- Setelah input data, nasabah diminta untuk memasukkan pin ATM

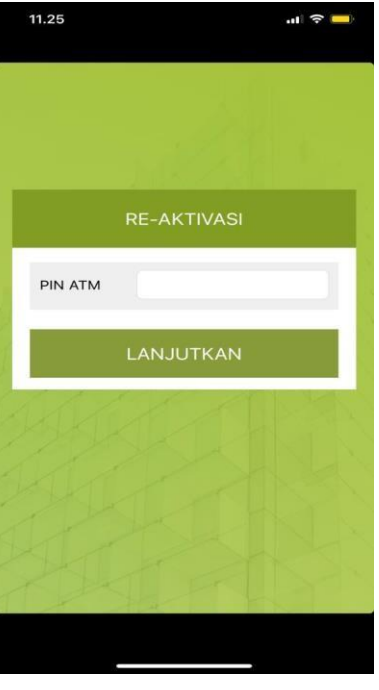

Gambar 26. Tampilan Input Pin ATM

- Selanjutnya masukkan kode OTP yang dikirimkan melalui sms

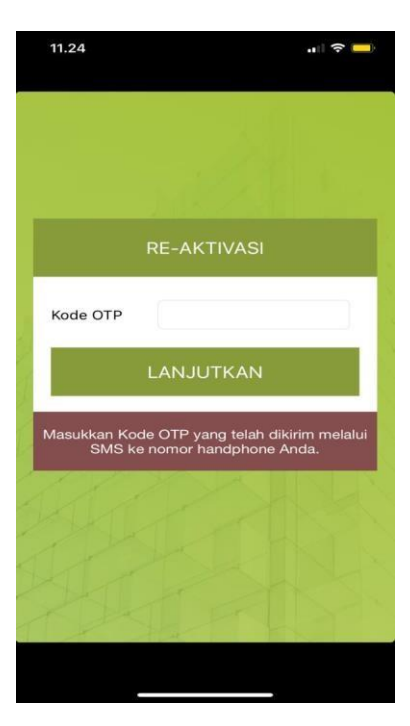

Gambar 27. Tampilan Input OTP

- Sampai disini proses reaktivasi sudah selesai. Silahkan lanjutkan dengan proses *login* ke dalam aplikasi

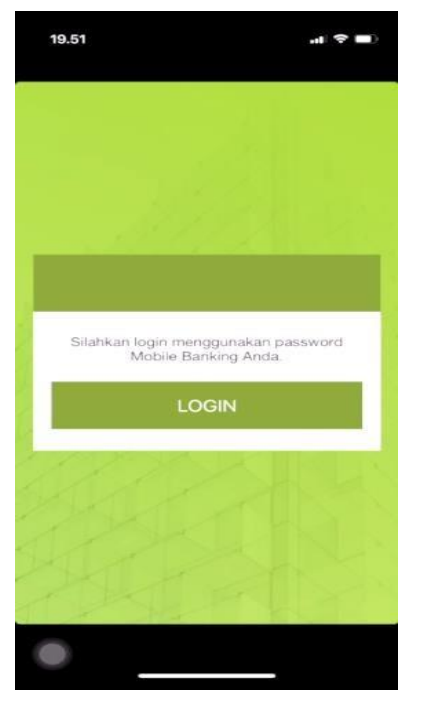

Gambar 28. Tampilan Reaktivasi Sukses

# D.Login/Beranda

Nasabah yang telah melakukan aktivasi Mobile Sulselbar, dapat melakukan *login* dengan memasukkan *password* yang telah dibuat sebelumnya atau menggunakan biometrik berupa (touch id/face recognition) jika telah mengaktifkan fitur biometrik sebelumnya. Adapun username akan terset secara otomatis pada mobile Sulselbar nasabah.

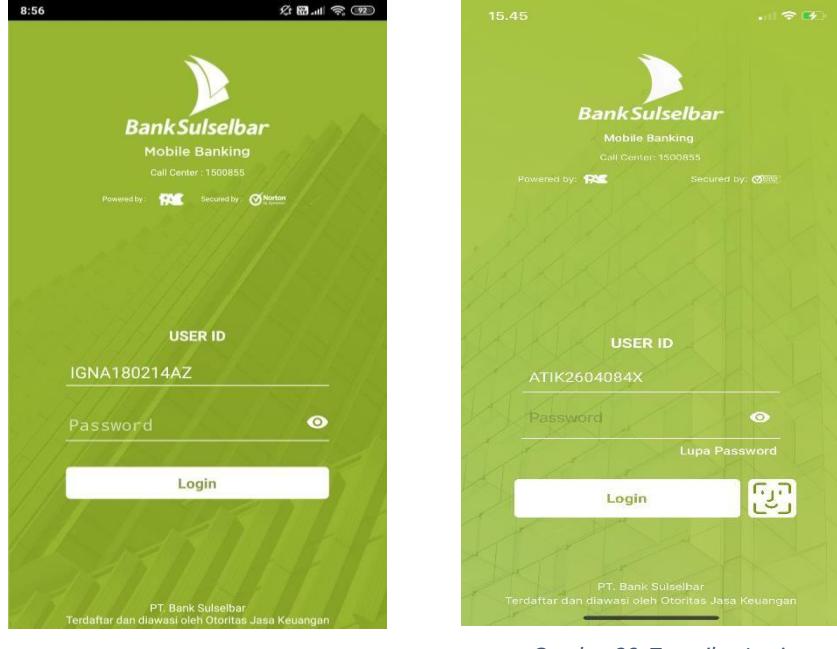

GAMBAR 30 Tampilan Login Tanpa Biometrik

Gambar 29. Tampilan Login Biometrik

- Jika proses login berhasil maka akan tampil menu-menu yang bisa diakses di dalam aplikasi

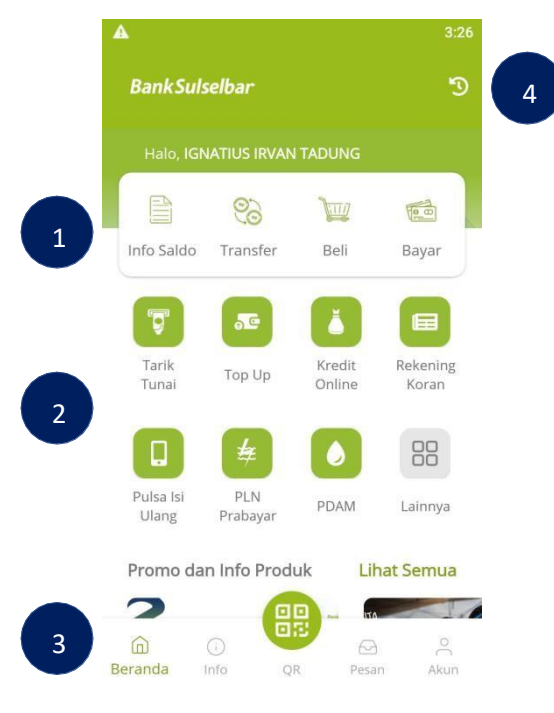

Gambar 31. Tampilan Awal Mobile Banking

# Keterangan:

- 1. Menu Utama Sulselbar Mobile, berisi menu-menu utama yang ada pada sulselbar mobile
- 2. Akses cepat ke transaksi favorit, berisi menu transaksi favorit yang isinya dapat diatur sendiri oleh nasabah
- 3. Tombol Navigasi, berisi menu untuk informasi lokasi kantor dan informasi mengenai user sulselbar mobile
- 4. Tombol Mutasi rekening, untuk melihat transaksi terakhir yang dilakukan dalam jumlah terbatas

# E. Menu Informasi

Menu ini bukan hanya menu untuk menampilkan saldo saja namun ada beberapa menu di dalamnya.

# 1. Info Saldo

Setelah masuk ke menu info saldo, akan tampil gambar kartu sesuai dengan kartu yang dipegang oleh nasabah. Di gambar itu juga terdapat nominal saldo yang dimiliki oleh nasabah

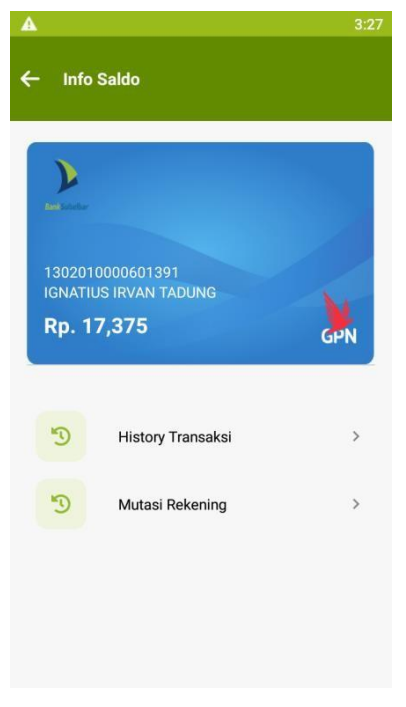

Gambar 32. Tampilan Info Saldo

### 2. History Transaksi

Menu ini digunakan untuk melihat daftar transaksi terakhir dalam jumlah yang terbatas. Setiap transaksi yang ada di dalam daftar ini dapat dilihat resi digitalnya.

- Setelah memilih menu history transaksi, pilih rentang tanggal yang diinginkan kemudian tekan tombol **Lihat History Transaksi**, setelah itu akan tampil daftar transaksi seperti gambar di bawah ini

| <b>A</b>                              | 3:27 |
|---------------------------------------|------|
| 🔶 Histori Transaksi                   |      |
| 1302010000601391<br>Saldo: Rp. 17,375 |      |
| Dari Tanggal                          |      |
| 23-Feb-2021                           | ÷**  |
| Sampai Tanggal                        |      |
| 23-Feb-2021                           | Ē    |
|                                       |      |
|                                       |      |
|                                       |      |
|                                       |      |
|                                       |      |
| LIHAT HISTORI TRANSAKS                | 51   |

| A                   | 3:27       |
|---------------------|------------|
| ← Histori Transaksi |            |
| QRIS Toko Lia       | Rp.1       |
| 19-Feb-2021         |            |
| Gagal               |            |
| QRIS PANTRY GTI     | Rp.1       |
| 19-Feb-2021         |            |
| Sukses              |            |
| QRIS TOKO IKAN HIAS | Rp.1       |
| 19-Feb-2021         |            |
| Sukses              |            |
| Bank DBS 1703758269 | Rp.206,500 |
| 19-Feb-2021         |            |
| Sukses              |            |
| QRIS Toko Lia       | Rp.1       |
| 19-Feb-2021         |            |
| Sukses              |            |

Gambar 33. Tampilan Rentang Tanggal History

Gambar 34. Tampilan Daftar History Transaksi

- Untuk melihat resi digital. Pilih transaksi yang ingin dilihat selanjutnya akan tampil resi digitalnya seperti gambar di bawah ini

| Bank Sulselbar                                                   | B<br>Trai<br>Transaks                                 |
|------------------------------------------------------------------|-------------------------------------------------------|
|                                                                  | Detail Transaksi                                      |
| 02073188                                                         | No Ref                                                |
|                                                                  |                                                       |
| 07-Feb-2021 (                                                    | Tanggal                                               |
| 07-Feb-2021 (<br>Pembelian                                       | Tanggal<br>Transaksi                                  |
| 07-Feb-2021 (<br>Pembelian<br>Voucher Telko                      | Tanggal<br>Transaksi<br>Produk                        |
| 07-Feb-2021 (<br>Pembelian i<br>Voucher Telko<br>08134264        | Tanggal<br>Transaksi<br>Produk<br>Nomor HP            |
| 07-Feb-2021 (<br>Pembelian  <br>Voucher Telko<br>08134264<br>100 | Tanggal<br>Transaksi<br>Produk<br>Nomor HP<br>Nominal |

Gambar 35. Tampilan Resi Digital

# 3. Mutasi Rekening

Menu ini digunakan untuk melihat daftar 10(sepuluh) transaksi terakhir nasabah. Terdapat informasi saldo awal, saldo akhir, nama transaksi, tanggal transaksi dan nominal transaksi.

| <b>A</b>                                      | 3:27                     |
|-----------------------------------------------|--------------------------|
| ← Mutasi Rekening                             |                          |
| 1302010000601391<br>Saldo Awal<br>Saldo Akhir | Rp 893,879<br>Rp 117,375 |
| PNBK PAYMENT ATM LOKAL<br>19-Feb-2021         | Rp. 1                    |
| PNBK PAYMENT ATM LOKAL<br>19-Feb-2021         | Rp. 1                    |
| PNBK PAYMENT ATM LOKAL<br>19-Feb-2021         | Rp. 1                    |
| PNBK ATM LOKAL<br>19-Feb-2021                 | Rp. 200,000              |
| BIAYA ATM<br>19-Feb-2021                      | Rp. 6,500                |
| PNBK PAYMENT ATM LOKAL<br>19-Feb-2021         | Rp. 1                    |

Gambar 36. Tampilan Mutasi Rekening

# F. Menu Transfer

Menu Transfer adalah menu untuk melakukan proses transfer ke Rekening Bank Sulselbar atau Bank lainnnya. Terdapat 4 Sub-Menu dari Menu Transfer ini, yaitu Daftar Tujuan Transfer, Transfer ke Rekening Bank Sulselbar, Transfer ke Rekening Bank lain dan Transfer Ke Virtual Account.

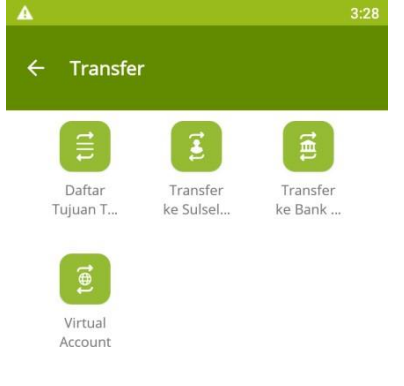

Gambar 37. Tampilan Menu Transfer

#### **1.** Daftar Tujuan Transfer

Menu ini adalah menu untuk melihat daftar nomor rekening yang sudah ditambahkan oleh nasabah atau nomor rekening yang pernah menjadi tujuan transfer dana. Menu ini dapat diakses melalui Sub-Menu transfer. Dalam menu ini dapat ditambahkan nomor rekening tujuan(khusus Bank Sulselbar) dan menghapus daftar nomor rekening.

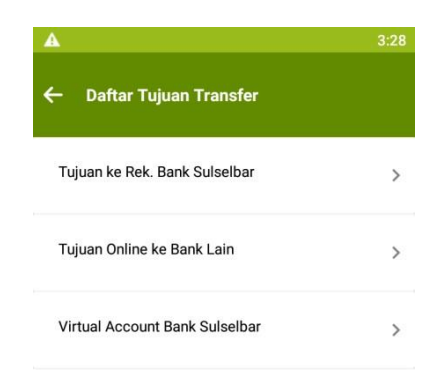

Gambar 38. Tampilan Daftar Tujuan Transfer

#### a. Tujuan Ke Rekening Bank Sulselbar

Menu ini digunakan untuk melihat, menambahkan dan menghapus daftar nomor rekening tujuan Bank Sulselbar. Untuk cara menambahkan dan menghapus ada pada gambar di bawah ini. Untuk menambahkan nomor rekening, setelah masuk ke daftar

| A |                                                                                                    | :28 | A                                                                                                    | 9:18                                                  |                                                                                                    | 9:18                        |
|---|----------------------------------------------------------------------------------------------------|-----|----------------------------------------------------------------------------------------------------|-------------------------------------------------------|----------------------------------------------------------------------------------------------------|-----------------------------|
| ← | Daftar Tujuan Transfer C                                                                             | L.  | 🔶 Tambah Daftar Transfer                                                                                                    | ÷                                                     | Tambah Daftar Transfer                                                                               |                             |
|   | Ariansyah - Bank Sulselbar<br>1302010000913016 - ANDI MUH ARIANSYAH<br>Nirmala Sari - Bank Sulselbar | >   | Tambah Daftar Transfer ke Sulsø<br>Silakan masukkan nomor rekening tu<br>alias. Alias dapat diisi keterangan yanj<br>mengingat nomor rekening. | t <b>lbar Ko</b><br>juan dan nama Pe<br>g mempermudah | onfirmasi Tambah Daftar Transfer<br>Iriksa kembali rincian daftar transfer.<br>etail Tujuan Transfer |                             |
| Ţ | 1302010000430490 - NIRMALASARI A RERANG                                                              |     | No. Rekening<br>0422010000285325<br>Alias<br>Tes                                                                                               | N4                                                    | p. Rekening 042201<br>ama<br>ias                                                                     | I0000285325<br>MINAL<br>Tes |
|   | + TAMBAH DAFTAR TRANSFER                                                                             |     | LANJUT                                                                                                    |                                                       | KONFIRMASI                                                                                           |                             |

Gambar 39. Tampilan Daftar Rekening Gambar 40. Tampilan Tambah Daftar Gambar 41. Tampilan Konfirmasi Tambah

Setelah itu akan diminta memasukkan pin untuk konfirmasi penambahan. Masukkan pin mbanking yang pernah anda buat. Setelah itu akan tampil resi sukses pendaftaran rekening tujuan.

#### b. Tujuan Ke Rekening Bank Lain

Secara umum cara menambahkan rekening tujuan Bank Lain mirip dengan menambahkan rekening tujuan Bank Sulselbar. Namun untuk fitur yang ini sebelum memasukkan nomor rekening, pilih Bank tujuan terlebih dahulu. Setelah memasukkan nomor rekening dan aliasnya akan ada konfirmasi sebelumnya, setelah itu input pin dan proses penambahan rekening tujuan selesai.

| A          |                                                                         | 3:18     |                          | 3:19 | A                                                            | 3:3                                   |
|------------|-------------------------------------------------------------------------|----------|--------------------------|------|--------------------------------------------------------------|---------------------------------------|
| <b>←</b> 1 | Daftar Tujuan Transfer                                                  | ۹        | ← Daftar Tujuan Transfer | ۹    | 🗲 🛛 Tambah Daftar Tra                                        | nsfer                                 |
| ter        | Bca Irvan - BCA<br>0860596741 - IGNATIUS IRVAN TA'DUNG                  | >        | Bank Aceh                | >    | Konfirmasi Tambah Daftar<br>Periksa kembali rincian daftar t | Transfer<br>ransfer.                  |
| ter        | Cimb Irvan - BANK CIMB<br>761764467700 - IGNATIUS IRVAN TADUNG          | >        | Bank SUMUT               | >    | Detail Tujuan Transfer                                       | DC1                                   |
| (B)        | DBS Irvan - Bank DBS<br>1703758269 - IGNATIUS IRVAN TA'DUNG             | >        | Bank PANIN               | >    | Bank Tujuan<br>No. Rekening<br>Nama                          | BCA<br>7890854090<br>NENI TRIANI SYAM |
| (II)       | Jamu - BRI<br>381401014056530 - SLAMET EFFENDY MADJ                     | ><br>IID | BANK JATIM               | >    | Alias                                                        | Tenri                                 |
| (B)        | Mama - BANK MANDIRI<br>1520006702753 - LUDIA ROMPON                     | >        | BPRKS                    | >    |                                                              |                                       |
| ter        | Ovo Irvan - BANK NATIONALNOBU<br>9085294192432 - IGNATIUS IRVAN TA'DUNG | >        | Bank Jambi               | >    |                                                              |                                       |
| _          |                                                                         |          | BANK BPD DIY             | >    |                                                              |                                       |
|            | + TAMBAH DAFTAR TRANSFER                                                |          |                          |      | KONFIRM                                                      | MASI                                  |

Gambar 42. Tampilan Tambah Daftar

Gambar 43. Tampilan Pilih Bank

Gambar 44. Tampilan Konfirmasi Tambah

### c. Tujuan Virtual Account Bank Sulselbar

Selain menambahkan daftar rekening, nasabah juga dapat menambahkan nomor rekening Virtual Account milik Bank Sulselbar

| ····· 🚹 3:               | 55 🔺                | 3:55              | A                                          | 3:56                                                   |
|--------------------------|---------------------|-------------------|--------------------------------------------|--------------------------------------------------------|
| ← Tambah Daftar Transfer | 🔶 🛛 Tambah Daftar T | ransfer           | Bank                                       | Sulselbar                                              |
| No. Virtual Account      | No. Virtual Account | 16005123456789101 |                                            |                                                        |
| 16005123456789101        | Nama                | TES VA            |                                            |                                                        |
| Alias                    | Alias               | Tes               | Penamb                                     | ahan Sukses                                            |
| Tes                      |                     |                   | Keterangan                                 |                                                        |
|                          |                     |                   | Tanggal                                    | 25-Feb-2021 15:55                                      |
|                          |                     |                   | Status                                     | Sukses                                                 |
|                          |                     |                   | Keterangan                                 |                                                        |
|                          |                     |                   | Rekening '- 16005123<br>ditambahkan ke dal | 456789101' sekarang telah<br>m daftar tujuan transfer. |
| LANJUT                   | LAN                 | ŊUT               | KE                                         | MBALI                                                  |

Gambar 45. Tampilan Input No VA

Gambar 46. Tampilan Konfirmasi Gambar 47. Tampilan Sukses Menambahkan

#### d. Tujuan ke Rekening Bank Lain Via BI FAST

Secara umum cara menambahkan rekening tujuan Bank Lain mirip dengan menambahkan rekening tujuan Bank Sulselbar Lain. Namun untuk fitur yang ini sebelum memasukkan nomor rekening, pilih Bank tujuan terlebih dahulu. Setelah memasukkan nomor rekening dan aliasnya akan ada konfirmasi sebelumnya, setelah itu input pin dan proses penambahan rekening tujuan selesai.

| N HUNDREN DI LUDE              |   |                                  |                                                                             |   | 4           |                        | Transform            |
|--------------------------------|---|----------------------------------|-----------------------------------------------------------------------------|---|-------------|------------------------|----------------------|
|                                |   | Tambah Da                        | tar Transfer Ke Bank Lain                                                   |   | 1           | Tampan Dattar          | Transfer             |
| input Proxy/Alias              | 2 | Silakan masuk<br>Alias dapat dii | kan nomor rekening tujuan dan nama alias.<br>si keterangan yang mempermudah |   | Konfirmasi  | i Tambah Daftar Trans  | fer                  |
| Input Nomor Rekening Tujuan    | > | mengingacino                     | nor revening.                                                               |   | Periksa ken | nbali rincian Tambah D | aftar Transfer Anda. |
|                                |   | Bank Tujuan<br>Bank BNI          |                                                                             | 5 | Rekening S  | umber                  |                      |
| Daftar Transfer                |   | No. Rekening                     | Tuluan                                                                      |   |             | Rp. 1,196,069          |                      |
| 🥧 zikir bni - Bank BNI         | > | 5091992999                       |                                                                             |   | Detail Tam  | bah Daftar Transfer    |                      |
| 5091992999 - MOCH ZIKIR JUNAPA |   |                                  |                                                                             |   | No. Rekeni  | ng Tujuan              | 509199299            |
|                                |   | Alias<br>DNI Zikir               |                                                                             |   | Nama Pene   | erima                  | BPK MOCH ZIKIR JUNAR |
|                                |   | DINIZIKI                         |                                                                             |   | Alias       |                        | BNI Zi               |
|                                |   |                                  |                                                                             |   |             |                        |                      |
|                                |   |                                  |                                                                             |   |             |                        |                      |
|                                |   |                                  | LANJUT                                                                      |   |             | LANJUT                 | r                    |

Gambar 50. Tampilan Konfirmasi Tambah

# 2. Transfer ke Bank Sulselbar

Menu ini adalah menu untuk melakukan aktivitas transfer dana ke rekening Bank Sulselbar. Jika rekening sudah didaftarkan pilih nomor rekening lalu masukkan nominal. Jika rekening belum didaftarkan input nomor rekening dan nominal. Setelah itu akan tampil rincian, jika data sudah benar masukkan pin untuk melanjutkan transaksi

| <b>₩</b>                                                                                        | 5:42 | A                                                                                                    | 5:42              |
|-------------------------------------------------------------------------------------------------|------|----------------------------------------------------------------------------------------------------|-------------------|
| ← Transfer Sulselbar                                                                            |      | ← Transfer ke Sulselbar                                                                                                    |                   |
| 1302010000601391<br>Saldo: Rp. 17,375                                                           |      | Konfirmasi Transfer<br>Periksa Kembali Rincian Transfer Anda                                                                                                    |                   |
| No. Rekening Tujuan<br>1302010000430490<br>Nama<br>NIRMALASARI A RERANG<br>Jumlah Transfer (Rp) |      | 1302010000601391           1302010000601391           Saldo: Rp. 17,375           Detail Pembayaran           Rek. Tujuan         130201000           Nama         NIRMALASARI A | 0430490<br>RERANG |
| Berita Transfer (Opsional)<br>Berita Transfer                                                   |      | Jumlah (IDR)<br>Berita                                                                                                    | 10,000            |
| Simpan ke Favorit                                                                               |      |                                                                                                    |                   |
| Simpan rekening Dalam Daftar                                                                    |      |                                                                                                    |                   |
| LANJUT                                                                                          |      | LANJUT                                                                                                    |                   |
|                                                                                                 |      |                                                                                                    |                   |

Gambar 51. Tampilan Input Nominal Gambar 52. Tampilan Konfirmasi Transaksi

### 3. Transfer ke Bank Lain

Menu ini adalah menu untuk melakukan aktivitas transfer dana ke rekening Bank Lain. Jika rekening sudah didaftarkan pilih nomor rekening lalu masukkan nominal. Jika rekening belum didaftarkan pilih Bank tujuan lalu input nomor rekening dan nominal. Setelah itu akan tampil rincian, jika data sudah benar masukkan pin untuk melanjutkan transaksi

| – Transfer Ke Bank Lain        | ← Transfer Ke       | Bank Lain                  |
|--------------------------------|---------------------|----------------------------|
| 1302010000601391               | Konfirmasi Transfe  | er                         |
| Saldo: Rp. 17,375              | Periksa kembali rir | ncian transfer Anda.       |
| <b>3ank Tujuan</b><br>3ank DBS | 130201000060139     | 1<br>000601391<br>- 17.375 |
| No. Rekening Tujuan            | Detail Pembayarai   | n                          |
| 1703758269                     | Bank Tujuan         | Bank DBS                   |
| Nama                           | Rek. Tujuan         | 1703758269                 |
| IGNATIUS IRVAN TA'DUNG         | Nama                | IGNATIUS IRVAN TA'DUNG     |
| umlah Transfer (Rp)            | Jumlah (IDR)        | 10,000                     |
| 0000                           | Biaya               | 6,500                      |
| LANJUT                         |                     | LANJUT                     |

Gambar 483. Tampilan Input Nominal Gambar 5

#### Gambar 54. Tampilan Konfirmasi Transaksi

#### 4. Transfer ke Virtual Account

Menu ini adalah menu untuk melakukan aktivitas transfer dana ke rekening virtual yang bekerja sama dengan Bank Sulselbar. Jika rekening sudah didaftarkan pilih nomor rekening lalu masukkan nominal. Jika rekening belum didaftarkan input nomor rekening virtual. Setelah itu akan tampil rincian, jika data sudah benar masukkan nominal, lalu masukkan pin untuk melanjutkan transaksi

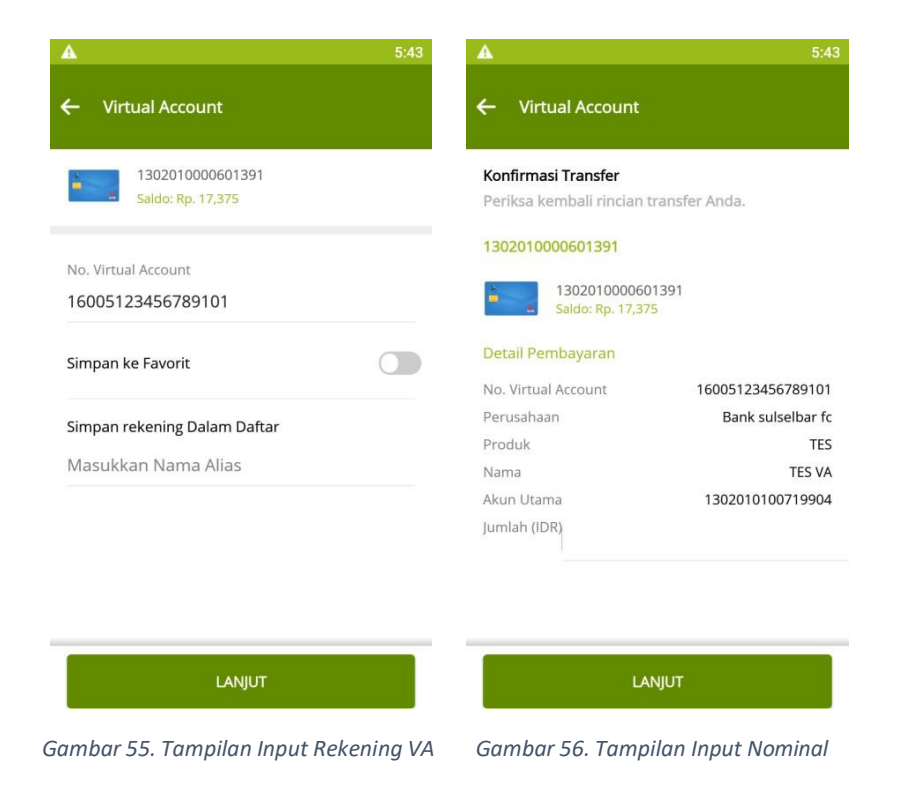

#### 5. Transfer ke BIFAST

Menu ini adalah menu untuk melakukan aktivitas transfer dana ke rekening Bank Lain melalui BIFAST. Jika rekening sudah didaftarkan pilih nomor rekening lalu masukkan nominal. Jika rekening belum didaftarkan pilih Bank tujuan lalu input nomor rekening dan nominal. Setelah itu akan tampil rincian, jika data sudah benar masukkan pin untuk melanjutkan transaksi

| 1302010000440142                                             |   | Konfirmasi Transfer BI F                                                 | <b>ast</b>             |
|--------------------------------------------------------------|---|--------------------------------------------------------------------------|------------------------|
| Saldo : Rp. 135,334                                          |   | Periksa kembali rincian 1                                                | iransfer BI Fast Anda. |
| Bank Tujuan<br>Bank BNI<br>No. Rekening Tujuan<br>504 992999 | v | Rekening Sumber<br>130201000<br>Saldo : Rp. 1<br>Detail Transfer BI Fast | 0440142<br>35,334      |
| Jumlah Transfer (Rp)                                         | ~ | Bank Tujuan                                                              | Bank BN                |
| 10.047                                                       |   | Rek, Tujuan                                                              | 509199299              |
| Tujuan Transaksi                                             |   | Nama                                                                     | MOCH ZIKIR JUNAP       |
| Lain-lain                                                    |   | Nominal                                                                  | Rp. 10.047,00          |
| Berita (Opsional)                                            |   | Biaya                                                                    | Rp. 2.500,00           |
| test trf 7                                                   |   | Berita                                                                   | test trf               |
| Simpan Ke Favorit<br>Alios<br>Masukkan Nama Alias            |   |                                                                          |                        |

Gambar 57. Tampilan Input Nominal Gambar 58. Tampilan Konfirmasi Transaksi

# G. Menu Pembelian

Menu Pembelian adalah menu untuk melakukan pembelian beberapa produk yang bekerja sama dengan Bank Sulselbar. Menu ini dapat diakses dengan memilih sub-menu Pembelian pada menu Transaksi. Dalam sub-menu Pembelian ini terdapat 3 sub-menu yaitu Pulsa Isi Ulang, PLN Prabayar dan Advice PLN Prabayar

#### 1. Pulsa Isi Ulang

Pilih providernya, masukkan nomor yang diinginkan dan pilih nominal pulsa. Setelah itu akan tampil permintaan input pin untuk persetujuan transaksi.

| A                         | 6:04 | <b>A</b>                                         | 6:35      | A                                                 | 6:35                                             |
|---------------------------|------|--------------------------------------------------|-----------|---------------------------------------------------|--------------------------------------------------|
| ← Pilih Produk            |      | 🗲 🛛 Pulsa Isi Ulang                              |           | 🔶 Pulsa Isi Ulang                                 |                                                  |
| Voucher Pulsa XL          | >    | 1302010000601391<br>Saldo: Rp. 17,375            |           | <b>Rekening Sumber</b><br>Periksa Kembali Rincian | Pembelian Anda                                   |
| Paket Data XL             | >    | Produk                                           |           | Rekening Sumber           130201000060            | 1391                                             |
| Voucher Telkomsel         | >    | No HP<br>085294192432                            |           | Saldo: Rp. 17,37<br>Detail Pembayaran             | 5                                                |
| Video/Maxstream Telkomsel | >    | Nominal<br>100,000                               | ~         | Produk<br>Nominal<br>Admin Bank<br>Total Bayar    | Voucher Telkomsel<br>100,000<br>1,500<br>101,500 |
| Pulsa Internet Telkomsel  | >    | Simpan ke Favorit                                |           | Nomor HP                                          | 085294192432                                     |
| Paket Voice Telkomsel     | >    | Simpan No HP Dalam Daftar<br>Masukkan Nama Alias |           |                                                   |                                                  |
| Musicmax Telkomsel        | >    | LANIUT                                           |           | KONI                                              | FIRMASI                                          |
| Gambar 59. Pilih Produ    | ık   | Gambar 60. Input Nomor 8                         | & Nominal | Gambar 61. Kon                                    | firmasi Transaks                                 |

# 2. PLN Prabayar

Masukkan nomor pelanggan anda, kemudian akan tampil nama dari nomor pelanggan. Pilih nominal pembelian, kemudian lanjutkan dan akan diminta untuk menginput nomor pin.

| e BLN Prabayar                        | ▲ ← Pembelian                                          | 6::                                        |
|---------------------------------------|--------------------------------------------------------|--------------------------------------------|
| 1302010000601391<br>Saldo: Rp. 17,375 | <b>Rekening Sumber</b><br>Periksa Kembali Rincian Pemb | elian Anda                                 |
| Ne Meter/ID Del                       | Rekening Sumber                                        |                                            |
| 5033465365                            | 1302010000601391<br>Saldo: Rp. 17,375                  |                                            |
|                                       | Detail Pembayaran                                      |                                            |
|                                       | No Meter<br>Nama<br>Tarif/Daya                         | 45033465365<br>PR ***** *****<br>R1/2200V/ |
|                                       | Pilih Nominal                                          |                                            |
|                                       | ○ 50,000                                               |                                            |
|                                       | () 100,000                                             |                                            |
|                                       | ○ 200,000                                              |                                            |
|                                       | ○ 500,000                                              |                                            |
|                                       | ○ 1 000 000                                            |                                            |
| LANJUT                                | KONFIRMA                                               | SI                                         |

Gambar 62. Tampilan Input Nomor Pelanggan Gambar 63. TampilanKonfirmasi Transaksi

# H.Menu Pembayaran

Menu Pembayaran adalah menu untuk melakukan pembayaran atas beberapa produk yang tersedia di dalam sub-menu ini. Di dalam menu ini terdapat beberapa sub-menu pembayaran, dapat dilihat pada gambar di bawah ini,

### 1. Pembayaran HP Pascabayar

Menu ini adalah menu untuk melakukan pembayaran atas tagihan Provider Pasca Bayar seperti contoh Halo Telkomsel, Smartfren dan Matrix Indosat. Pilih provider nomor, kemudian input nomor handphone, setelah itu akan tampil rincian dan nominal tagihan, jika data sudah benar masukkan pin untuk melanjutkan transaksi

| <u>×</u>                                          | 8:53 | <b>A</b>                                                                     | 8:                                                        |
|---------------------------------------------------|------|------------------------------------------------------------------------------|-----------------------------------------------------------|
| – HP Pasca Bayar                                  |      | 🔶 HP Pasca Bayar                                                             |                                                           |
| 1302010000601391<br>Saldo: Rp. 3,375              |      | <b>Rekening Sumber</b><br>Periksa Kembali Rincian Pembelian Anc              | la                                                        |
| Produk<br>KL Postpaid<br>No HP                    |      | Rekening Sumber<br>1302010000601391<br>Saldo: Rp. 3,375<br>Detail Pembayaran |                                                           |
| 8194177222<br>Simpan ke Favorit                   |      | Produk<br>Nomor HP Ot<br>Nama <b>Pixxxxxxxxxxxxxxxxxxxxxxxxxxxxxxxxxxxx</b>  | XL Postpai<br>819417722<br>xxxxxxxxxx<br>110,00<br>110,00 |
| Simpan No HP Dalam Daftar<br>Vlasukkan Nama Alias |      |                                                                              |                                                           |
| LANJUT                                            |      | KONFIRMASI                                                                   |                                                           |

Gambar 64. Tampilan Input Nomor

Gambar 65. Tampilan Konfirmasi Transaksi

# 2. Generate Kode Bayar Samsat

Menu ini adalah menu untuk mengeluarkan kode pembayaran atas Pajak Kendaraan Bermotor. Menu ini akan mengeluarkan kode yang dapat digunakan untuk melakukan pembayaran PKB. Masukkan data yang diminta dengan benar, kemudian setelah itu akan tampil rincian dari data kendaraan yang sudah diinput, untuk menyalin kode bayar saja, pilih salin kode bayar. untuk melakukan pembayaran, pilih lanjutkan pembayaran lalu input pin untuk melanjutkan transaksi

| Wilayah        |         |         |
|----------------|---------|---------|
| Pilih Area/Wil | ayah    | ~       |
| No Polisi      |         |         |
| Nopol 1        | Nopol 2 | Nopol 3 |
| No Rangka      |         |         |
| No Rangka      |         |         |
| No KTP         |         |         |
| No KTP         |         |         |
| No Handphone   |         |         |
| No Handphone   |         |         |
| E-mail         |         |         |
| E-mail         |         |         |

Gambar 496. Tampilan Generate Kode Bayar Samsat

#### 3. Pembayaran Samsat

Menu ini adalah menu untuk melakukan pembayaran atas Pajak Kendaraan Bermotor. Pada sub-menu ini dapat dilakukan pembayaran dengan memasukkan kode bayar yang sudah didapatkan dari menu sebelumnya. Masukkan kode pembayaran, kemudian setelah itu akan tampil rincian kendaraan dan nominal, masukkan pin untuk melanjutkan transaksi.

| A                      | 10:31 | A                                    | 10:31 |
|------------------------|-------|--------------------------------------|-------|
| ← Samsat               |       | ← Samsat Lokal Sulsel                |       |
| Samsat Lokal Sulsel    | >     | 1302010000601391<br>Saldo: Rp. 3,375 |       |
| Samsat Lokal Sulbar    | >     | Kode Bayar                           |       |
| Samsat Online Nasional | >     | 1                                    |       |
|                        |       |                                      |       |

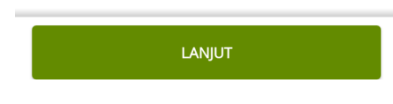

Gambar 67. Tampilan Pilih Samsat

Gambar 68. Tampilan Input Kode Bayar

#### 4. Pembayaran TV

Menu ini adalah menu untuk melakukan pembayaran atas tagihan Provider Televisi seperti contoh Indovision, Top TV dan lainnya. Setelah masuk ke menu ini pilih Provider yang akan dibayarkan. Kemudian input nomor pelanggan, setelah itu akan tampil detail dari pelanggan beserta nominal tagihannya, jika data sudah benar masukkan pin untuk melanjutkan transaksi

|                                  | 5.01   |
|----------------------------------|--------|
| <del>;</del> тv                  |        |
|                                  |        |
| 1302010000601391                 |        |
| Saido: Kp. 3,375                 |        |
| Produk                           |        |
| Тор TV                           | $\sim$ |
| ID Pelanggan                     |        |
| Masukkan ID Pelanggan            |        |
| Simpan ke Favorit                |        |
|                                  |        |
| Simpan ID Pelanggan Dalam Daftar |        |
| Masukkan Nama Alias              |        |
|                                  |        |
|                                  |        |
|                                  |        |
|                                  |        |

Gambar 69. Tampilan Pembayaran Provider TV

#### 5. Pembayaran Telkom/Indihome

Menu ini adalah menu untuk melakukan pembayaran atas tagihan Telkom IndiHome. Masukkan nomor pelanggan, kemudian akan tampil rincian dan nominal tagihan. Jika data sudah benar, masukkan pin untuk melanjutkan transaksi

| ▲<br>← Telkom/Indihome               | 9:03 |
|--------------------------------------|------|
| 1302010000601391<br>Saldo: Rp. 3,375 |      |
| No Telp / ID Pel                     |      |
| Simpan ke Favorit                    |      |
| Simpan No Telp / ID Pel Dalam Daftar |      |
| Masukkan Nama Alias                  |      |
|                                      |      |
|                                      |      |
|                                      |      |
| LANJUT                               |      |

Gambar 70. Tampilan Pembayaran Telkom/Indihome

### 6. Pembayaran PLN Pascabayar

Menu ini adalah menu untuk melakukan pembayaran atas tagihan PLN Pasca Bayar. Masukkan nomor meteran listrik, kemudian akan tampil rincian dan nominal tagihan. Jika data sudah benar, masukkan pin untuk melanjutkan transaksi

| <b>A</b>    |                                      | 9:04 |
|-------------|--------------------------------------|------|
| <b>←</b> ₽€ | embayaran PLN                        |      |
| -           | 1302010000601391<br>Saldo: Rp. 3,375 |      |
| ID Pelan    | iggan                                |      |
| Simpan      | ke Favorit                           |      |
| Simpan      | ID Pelanggan Dalam Daftar            |      |
| Masuk       | kan Nama Alias                       |      |
|             |                                      |      |
|             |                                      |      |
|             |                                      |      |
|             |                                      |      |

Gambar 71. Tampilan Pembayaran PLN Pascabayar

# 7. Pembayaran PLN Non Tagihan Listrik

Menu ini adalah menu untuk melakukan pembayaran atas tagihan PLN yang bukan tagihan listrik, biasanya tagihan untuk pemasangan meteran listrik dan jasa PLN lainnya. Masukkan kode bayar, jika kode benar maka akan tampil rincian dan nominalnya. Jika data sudah benar, masukkan pin untuk melanjutkan transaksi.

| ÷ .      | 1302010000601391          |  |
|----------|---------------------------|--|
|          | Jonuo, np. 3,373          |  |
| ID Pelar | nggan                     |  |
| Simpan   | ke Favorit                |  |
| Simpan   | ID Pelanggan Dalam Daftar |  |
| Masuk    | kan Nama Alias            |  |
|          |                           |  |
|          |                           |  |

Gambar 72. Tampilan Pembayaran PLN NonTagLis

#### 8. Pembayaran PDAM

Menu ini adalah menu untuk melakukan pembayaran atas tagihan PDAM. Pilih kota tempat tinggal dan masukkan nomor pelanggan. Setelah itu akan tampil rincian dan nominal tagihan, jika data sudah benar masukkan pin untuk melanjutkan

| <b>A</b>            | 9:07 | A 9:07                               |
|---------------------|------|--------------------------------------|
| ← PDAM              |      | ← PDAM                               |
| PDAM Kota Palopo    | >    | 1302010000601391<br>Saldo: Rp. 3,375 |
| PDAM Kota Makassar  | >    | Wilayah<br>PDAM Kota Makassar        |
| PDAM Kab Wajo       | >    | ID Pelanggan                         |
| PDAM Kab Mamuju     | >    | Simpan ke Favorit                    |
| PDAM Kab Majene     | >    | Simpan ID Pelanggan Dalam Daftar     |
| PDAM Kab Luwu Timur | >    | Masukkan Nama Alias                  |
| PDAM Kab Luwu       | >    |                                      |
|                     |      | LANJUT                               |

Gambar 73. Tampilan Pilih Daerah

Gambar 74. Tampilan Input Id Pelanggan

### 9. Pembayaran PBB

Menu ini adalah menu untuk melakukan pembayaran atas tagihan PBB. Pilih Kode Daerah, kemudian input NOP beserta tahun pajak yang akan dibayar kemudian lanjutkan transaksi. Setelah itu akan tampil rincian dan nominal tagihan, jika data sudah benar masukkan pin untuk melanjutkan transaksi.

| <b>A</b>                             | 9:10 |
|--------------------------------------|------|
| 🗧 PBB Sulsel                         |      |
| 1302010000601391<br>Saldo: Rp. 3,375 |      |
| Kode Daerah                          |      |
|                                      |      |
| Nomor Objek Pajak (NOP)              |      |
| Masukkan Nomor Objek Pajak           |      |
| Tahun Pajak                          |      |
| Masukkan Nomor Objek Pajak           |      |
| Simpan ke Favorit                    |      |
|                                      |      |
| LANJOT                               |      |

Gambar 75. Tampilan Input NOP Pbb

#### 10. Pembayaran Maskapai Penerbangan

Menu ini adalah menu untuk melakukan pembayaran tiket maskapai penerbangan. Saat ini maskapai yang bekerja sama dengan Bank Sulselbar hanya Garuda saja. Masukkan kode bayar yang didapatkan dari website Garuda, kemudian akan tampil rincian dan nominal. Masukkan pin untuk melanjutkan transaksi

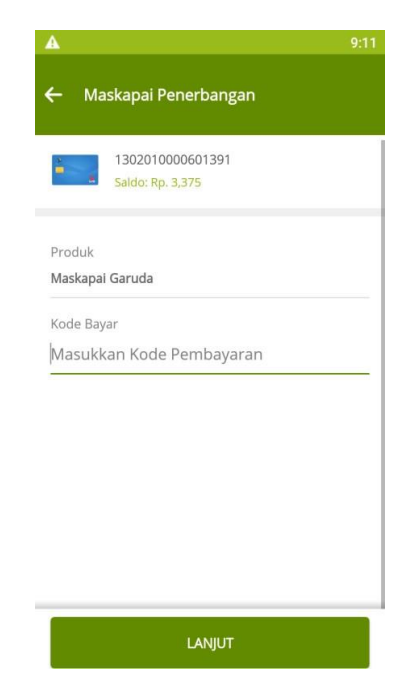

Gambar 76. Tampilan Input Kode Bayar

#### 11. Pembayaran BPJS Kesehatan

Menu ini adalah menu untuk melakukan pembayaran atas tagihan BPJS Kesehatan mandiri. Masukkan nomor peserta ditambah dengan 88888 sebelum masukkan nomor peserta dan pilih total Bulan yang akan dibayar. Setelah itu akan tampil rincian dan nominal tagihan, jika data sudah benar masukkan pin untuk melanjutkan transaksi

| <u>A</u>                                            | 9:12 |
|-----------------------------------------------------|------|
| 🗧 Pembayaran BPJS Kesehatan                         |      |
| 1302010000601391<br>Saldo: Rp. 3,375                |      |
| Produk<br>Bpjs Kesehatan                            |      |
| Nomor VA<br>Contoh 8888801291029761                 |      |
| Total Bulan<br>1                                    | ~    |
| Simpan ke Favorit                                   |      |
| Simpan Nomor VA Dalam Daftar<br>Masukkan Nama Alias |      |
| LANJUT                                              | Î    |

Gambar 77. Tampilan Input Nomor BPJS

#### 12. Pembayaran Kartu Kredit

Menu ini adalah menu untuk melakukan pembayaran atas tagihan Kartu Kredit. Pilih Bank penerbit Kartu Kredit, kemudian input nomor kartu dan nominal. Setelah itu akan tampil dari kartu tersebut, jika data sudah benar input pin untuk melanjutkan transaksi

| <b>A</b> 8:44                                                 | A                                                      | 8:4                                                                     |
|---------------------------------------------------------------|--------------------------------------------------------|-------------------------------------------------------------------------|
| - Pembayaran Kartu Kredit                                     | 🔶 🛛 Pembayaran Ka                                      | rtu Kredit                                                              |
| 1302010000601391                                              | Rekening Sumber                                        |                                                                         |
| Saldo: Rp. 3,375                                              | Periksa Kembali Rincian                                | Pembelian Anda                                                          |
|                                                               | Rekening Sumber                                        |                                                                         |
| ank Penerbit Kartu                                            |                                                        |                                                                         |
| CIMB CARD MASTER                                              | 130201000060<br>Saldo: Rp. 3,375                       | 1391                                                                    |
| Nomor Kartu Kredit                                            | Detail Pembayaran                                      |                                                                         |
| 5481160109574607                                              | betain embayaran                                       |                                                                         |
|                                                               | Bank Penerbit Kartu                                    | CIMB CARD MASTER                                                        |
|                                                               | Nomor Kartu                                            | 5481160109574607                                                        |
| Nominal Pembayaran                                            | Nama Nasabah                                           | IGNATIUS XXXXX XXXX                                                     |
| 10000                                                         | Nominal Pembayaran                                     | IDR 10,000                                                              |
|                                                               | Biaya Admin                                            | IDR 7,500                                                               |
| Simpan ke Favorit                                             | TOTAL BAYAR                                            | IDR 17,500                                                              |
| Simpan Nomor Kartu Kredit Dalam Daftar<br>Masukkan Nama Alias | Mohon pastikan k<br>nomor kartu Anda<br>sebelum Anda m | embali nama bank dan<br>telah sesuai dan benar<br>elanjutkan transaksi. |
| LANJUT                                                        | LA                                                     | NJUT                                                                    |

Gambar 78. Tampilan Input Data

Gambar 79. Tampilan Konfirmasi Transaksi

#### 13. Pembayaran Ziswaf

Ziswaf adalah fitur biller penyaluran Zakat, Infaq, Shadakah dan Wakaf (Ziswaf) pada aplikasi Bank Sulselbar Mobile. Untuk memudahkan nasabah penggunan mobile Banking Bank Sulselbar untuk membayar Ziswaf. Untuk pembayaran ziswaf nasabah dapat masuk ke menu utama Mobile Banking dan memilih menu 'Pembayaran'. Nasabah kemudian dapat memilih sub menu 'Ziswaf'. Nasabah dapat memasukkan identitas donatur dan nominal donasi. Kemudian nasabah dapat memilih Program Donasi dan Lembaga Penyalur yang diinginkan.

|                     |   | ÷                     | Bazda       |                 |                          |
|---------------------|---|-----------------------|-------------|-----------------|--------------------------|
| Pilih Lembaga Amil: |   | Silahkan isi kolom di | bawah :     | ÷               | Konfirmasi               |
| Baznas              | 4 | Nama                  | Erdogan     | Anda akan melal | cukan pembayaran Zakat : |
| Dompet Dhuafa       | 4 |                       | Hamba Allah | Program         | Bazda                    |
| Rumah Zakat         | 4 | Nominal               | 2.000.000   | Nama            | Hamba Allah              |
| Bazda               | 4 | Pilih Wilayah         | Makassar 🔍  | Nominal         | Rp, 2.000.000,-          |
|                     |   |                       |             | Wilayah         | Makassar                 |
|                     |   |                       |             |                 |                          |
|                     |   |                       | Selanjutnya |                 |                          |
|                     |   |                       |             |                 | Bayar Zakat              |

Gambar 80. Tampilan Pembayaran Ziswaf

#### 14. Pembayaran BPJS Ketenagakerjaan

Nasabah dapat melakukan pembayaran tagihan BPJS Ketenagakerjaan (BPJAMSOSTEK) pada aplikasi Mobile Banking Bank Sulselbar dengan cara memilih menu BPJAMSOSTEK pada menu Pembayaran kemudian nasabah dapat memilih sub-menu Pembayaran Penerima Upah untuk pembayaran dengan Nomor Pembayaran atau Pembayaran BPJSTKU via Virtual Account untuk pembayaran dengan kode virtual. Nasabah memasukkan Nomor Pembayaran atau Virtual Account kemudian akan ditampilkan konfirmasi pembayaran pada Mobile Banking. Setelah memasukkan Mobile PIN maka transaksi akan diproses.

| 🔶 BPJS Ketenagakerjaan                                              | ← BPJS Ketenagakerjaan                                                               | ← BPJS Ketenagakerjaan                                                               |
|---------------------------------------------------------------------|--------------------------------------------------------------------------------------|--------------------------------------------------------------------------------------|
| Pembayaran Penerima Upah > Pembayaran BPSTKPU via Virtual Account > | 1302010000440142<br>Saint dg 120000000                                               | Konfirmasi BPJS Ketanagakerjaan<br>Punkua kembali rinctan BPJS Katenagakerjaan Anda. |
|                                                                     | Pembayaran BPJS Ketenagakerjaan PU (Penerima<br>Upah)<br>Statum in Summer Pendaganan | Tables 1302010000440142<br>Tables Rp. 1,486,101,567                                  |
|                                                                     | Normer Permisayaran                                                                  | Detail 895 Natamagakarjaan                                                           |
|                                                                     | 22060001091                                                                          | No Peridayatan 22060001091                                                           |
|                                                                     |                                                                                      | Bulan Tagihan 06/2022                                                                |
|                                                                     |                                                                                      | Kode Divisi 900                                                                      |
|                                                                     |                                                                                      | Nama Perusahaan SKALA REKA NUSA                                                      |
|                                                                     |                                                                                      | Nomice NPP JJ008644                                                                  |
|                                                                     |                                                                                      | Total haren 125,000                                                                  |
|                                                                     | -                                                                                    | Total Bayer Rp. 125,000                                                              |
|                                                                     | LANJUTKAN                                                                            |                                                                                      |
|                                                                     |                                                                                      | KONFIRMASI                                                                           |
| × 0 0 4                                                             | P D D P                                                                              | - 0 0 4                                                                              |

Gambar 81. Tampilan Pembayaran BPJASMSOSTEK 'Pembayaran Penerima Upah'

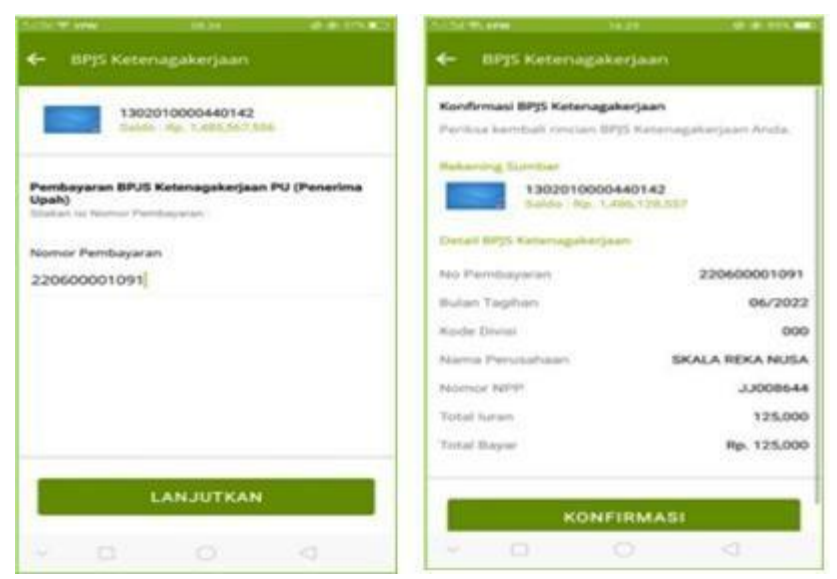

Gambar 82. Tampilan Pembayaran BPJASMSOSTEK 'Virtual Account'

# I. Investasi Emas

### 1. Investasi Emas

Fitur ini digunakan untuk melakukan pengajuan investasi Murabahah emas secara online melalui aplikasi Mobile Banking. Nasabah dapat mengajukan investasi emas secara online tanpa harus dating ke bank, nasabah dapat menunggu sampai status pengajuannya diterima dan memantau status pengajuannya melalui *Mobile Banking*.

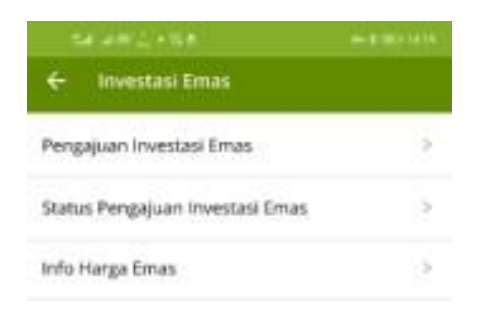

Gambar 83. Tampilan Menu Investasi Emas

### a. Pengajuan Investasi Emas

Menu ini adalah yang digunakan untuk mengajukan pengajuan investasi Murabahah Emas. Nasabah dapat mengisikan data Setoran Awal Investasi Emas seperti Berat Emas, Jangka Waktu, Uang Muka. Kemudian ketika nasabah menekan tombol 'Hitung'' akan ditampilkan data simulasi Angsuran dan Biaya Administrasi yang akan dibayarkan. Jika nasabah setuju, maka Nasabah dapat mengisikan Data Nasabah seperti Foto KTP, selfie dengan KTP, foto NPWP, dan nomor NPWP. Kemudian nasabah dapat mengisikan data keuangan dan memilih kantor cabang. Akan ditampilkan konfirmasi data pengajuan Investasi Emas pada mobile banking, untuk konfrimasi kebenaran data nasabah akan diminta untuk memasukkan PIN Mobile Banking. Jika berhasil, maka akan keluar resi pengajuan Investasi Emas.

| ← Investasi Emas                         |     |
|------------------------------------------|-----|
| 1302010000440185<br>Tailtin Pp 1.440.000 |     |
| Setoran Awal                             |     |
| Berat Emas                               |     |
| 5 Gram                                   | (W) |
| Konversi dalam rupiah (Rp)               |     |
| Rp. 4.435.000                            |     |
| Jangka Waktu                             |     |
| 24 bulan                                 | 19  |
| Uang Mulia (Rp)                          |     |
| Rp. 1,100.000                            |     |
|                                          |     |
| HITUNG                                   |     |
|                                          |     |
| Angsuran (Rp)                            |     |
| Rg. 138.958                              |     |
| Biaya Administrasi (Rp)                  |     |
|                                          |     |

Gambar 84. Tampilan Input Setoran Awal

### b. Status Pengajuan Investasi Emas

Setelah melakukan pengajuan, nasabah dapat memeriksa Status Pengajuan Investasi Emas yang telah diajukan sebelumnya dengan cara masuk ke menu Investasi Emas pada halaman utama Mobile Banking kemudian pilih sub menu 'Status Pengajuan Investasi Emas' Nasabah kemudian dapat melihat Daftar Pengajuan Investasi Emas berupa Nomor Referensi Pengajuan dan Status Pengajuan. Nasabah dapat memilih menu 'Lihat Detail' untuk melihat status pengajuan lebih lengkap serta Alasan Penolakan jika terjadi penolakan di sisi Bank.

|                           |                              |             | 24.4412.424                           |                    |
|---------------------------|------------------------------|-------------|---------------------------------------|--------------------|
| E Status Pe               | ngajuan                      |             | 🗧 Status Pengajuar                    |                    |
| 1352010<br>Volder Ry      | 000440185                    |             | Status Pengajuan                      | Investasi Emas     |
| Daftar Pengajus           | an Investasi Emas            |             | Dischuff<br>R2019070600011            |                    |
| No Reff<br>(2019070600011 | Status<br>Pending for Review | Dist.Detail | Norsor Handphove<br>Targenal Permanan | 081123456780       |
| ko Reff<br>(2019070600011 | Status<br>Approved           | Unat Detail | Theras                                | Pending for Review |
| No Reff<br>R2019070600011 | Status<br>Rejected           | Utut Detail |                                       |                    |
|                           |                              |             |                                       |                    |
|                           |                              |             |                                       |                    |
|                           |                              |             |                                       |                    |
|                           |                              |             |                                       |                    |
|                           |                              |             |                                       |                    |
|                           |                              |             |                                       |                    |
|                           |                              |             |                                       |                    |
|                           |                              |             |                                       |                    |

Gambar 85. Tampilan Daftar Pengajuan Gambar 86. Tampilan Detail Pengajuan

# c. Info Harga Emas

Selain itu, nasabah dapat melihat Info Harga Emas dengan cara sebagai berikut Nasabah masuk ke menu Investasi Emas pada halaman utama Mobile Banking kemudian pilih sub menu 'Info Harga Emas'.

| Info Ha                               | ena lanas                |
|---------------------------------------|--------------------------|
| INDO HA                               | rga tinas                |
| Harga Ball                            | Harga Just               |
| Harga jual Hari Ini<br>Ip. 818.515/gr |                          |
|                                       |                          |
|                                       | 835                      |
| 54p 28545 2754p 2854p                 | 8195<br>295ep 305ep 1 OH |
| Detail H                              | large Emas               |
|                                       |                          |
|                                       |                          |
|                                       |                          |

| Hurga Beil H.<br>Rp. 857.00 | antankay a<br>G B | Harga Jual Hart Inti (gr<br>Rp. 818.535 |  |
|-----------------------------|-------------------|-----------------------------------------|--|
| Berat                       | Harga Beli        | Harga jual                              |  |
| 5 gram                      | Rp4.285.000       | Rp4.092.675                             |  |
| 10 gram                     | Rp8.570.000       | Rp8.185.350                             |  |
| 25 gram                     | Rp21.425.000      | Rp20.463.375                            |  |
| 50 gram                     | Rp42.850.000      | Rp40.926.750                            |  |
| 500 gram                    | Rp85.570.000      | Rp81.853.500                            |  |
| 200 gram                    | Rp171.400.000     | Rp.163.707.00                           |  |
|                             |                   |                                         |  |

Gambar 87. Tampilan Info Harga Emas

Gambar 88. Daftar Harga Emas

# J. Menu Lainnya

### 1. Tarik Tunai

Menu Tarik tunai adalah menu untuk melakukan proses Tarik tunai tanpa kartu atm yang saat ini bisa dilakukan di ATM Bank Sulselbar dan Indomaret. Aplikasi akan mengeluarkan kode, untuk via ATM masukkan nomor hp dan kode Tarik. Kemudian untuk via Indomaret berikan kode ini pada kasir indomaret untuk melakukan proses Tarik tunai. Pastikan dana yang tersedia di indomaret tempat anda akan melakukan Tarik tunai cukup.

| A                       | 10:49 |
|-------------------------|-------|
| 🗲 Tarik Tunai           |       |
| Tarik Tunai Indomaret   | >     |
| Tarik Tunai Tanpa Kartu | >     |
| History Tarik Tunai     | >     |
| Bantuan Tarik Tunai 💿   |       |

Gambar 89. Tampilan Menu Tarik Tunai

### d. Tarik Tunai Tanpa Kartu

Menu ini adalah menu Tarik Tunai yang bisa digunakan di ATM Bank Sulselbar. Pilih nominal Tarik tunai atau tentukan nominalnya. Setelah itu akan tampil konfirmasi transaksi, jika sudah sesuai lanjutkan dengan input pin m-banking.

| ▲ 10:56                                                                                                    | ▲ 10:56                                                                                                    |
|----------------------------------------------------------------------------------------------------|----------------------------------------------------------------------------------------------------|
| 🗲 🛛 Tarik Tunai Tanpa Kartu                                                                                                    | 🗲 🛛 Tarik Tunai Tanpa Kartu                                                                                                    |
| 1302010000601391<br>Saldo: Rp. 3,375                                                                                                    | <b>Konfirmasi Tarik Tunai</b><br>Periksa kembali rincian tarik tunai Anda.<br><mark>Rekening Sumber</mark>                                          |
| Pilih Nominal         Image: Constraint of the second state of the second state of the se | 1302010000601391<br>Saldo: Rp. 3,375Detail Tarik TunaiTanggal26-Feb-2021 10:56No Rekening1302010000601391NamaIGNATIUS IRVAN TADUNGJumlahRp. 100,000 |
|                                                                                                    | LANJUT                                                                                                    |

Gambar 90. Tampilan Input Nominal Gambar 91. Tampilan Konfirmasi Transaksi

### e. Tarik Tunai Indomaret

Menu ini digunakan untuk melakukan proses Tarik tunai. Pilih nominal atau masukkan nominal yang diinginkan. Nominal yang diinput harus kelipatan 50.000 atau 100.000. kemudian akan tampil kode untuk Tarik tunai yang diberikan ke kasir indomaret

| ▲ 11:42<br>← Tarik Tunai Indomaret                                           | ▲ 11:42<br>← Tarik Tunai Indomaret                                                                                                    |
|------------------------------------------------------------------------------|----------------------------------------------------------------------------------------------------|
| 1302010000601391<br>Saldo: Rp. 3,375                                         | Konfirmasi Tarik Tunai<br>Periksa kembali rincian tarik tunai Anda.<br>Pekening Sumber                                                          |
| Pilih Nominal<br>100,000 200,000 300,000<br>101 400,000 500,000 Nominal Lain | 1302010000601391Saldo: Rp. 3,375Detail Tarik TunaiTanggal26-Feb-2021 11:42No Rekening1302010000601391NamaIGNATIUS IRVAN TADUNGJumlahRp. 100,000 |
|                                                                              | LANJUT                                                                                                    |

Gambar 92. Tampilan Input Nominal Gambar 93. Tampilan Konfirmasi Transaksi

### 2. Top Up

Menu ini digunakan untuk melakukan proses top up untuk aplikasi lain seperti gopay dan aplikasi semacamnya. Saat ini yang bekerja sama dengan Bank Sulselbar adalah Gopay dan LinkAja. Masukkan nomor handphone dan nominal, setelah itu akan muncul rincian dan nominal, jika data sudah benar masukan pin untuk melanjutkan transaksi

| <b>▲</b> 9:59                      | A 10:                                | 18                                                                                                    |
|------------------------------------|--------------------------------------|----------------------------------------------------------------------------------------------------|
| ← Тор Up                           | ← Тор ∪р                             | <b>A</b> 10:18                                                                                                    |
| LinkAja >                          | 1302010000601391<br>Saldo: Rp. 3,375 | ← Pembelian                                                                                                    |
| Gopay >                            | Produk<br><b>Topup Gopay</b>         | Rekening Sumber<br>Periksa Kembali Rincian Pembelian Anda<br>Rekening Sumber                                                                            |
|                                    | Nomor Handphone<br>085294192432      | 1302010000601391<br>Saldo: Rp. 3,375                                                                                                    |
|                                    | Nominal<br>10000                     | Letail Pembayaran           Kode Produk         0015           Customer No         085294192432           Customer Name         IGANATIUS IRVAN TAADUNG |
|                                    | Simpan ke Favorit                    | Biaya Admin 1,500                                                                                                    |
|                                    | Simpan ID Pelanggan Dalam Daftar     |                                                                                                    |
|                                    | Masukkan Nama Alias                  |                                                                                                    |
| Gambar 94. Tampilan Provider Topup | Gambar 95. Tampilan Input Nomor      | Gainter St. Torkonfirmasi                                                                                                    |

# K. Menu Informasi

Menu informasi lokasi adalah menu untuk melihat lokasi terdekat atm dan kantor cabang Bank Sulselbar atau mencari lokasi atm dan kantor cabang berdasarkan nama jalan yang diinput oleh nasabah.

### **1. ATM**

Menu ini adalah menu untuk melihat lokasi atm terdekat dari lokasi nasabah saat membuka menu ini. Tetapi di menu ini juga bisa mencari lokasi atm berdasarkan nama jalan yang diinput oleh

| Info Lokasi                              |                                  |      |                 |
|------------------------------------------|----------------------------------|------|-----------------|
| ATM                                      |                                  | CABA |                 |
| Cari                                     |                                  |      | Q               |
| ATM KANTOR KAS<br>Jln. Bougenvil         | BKPMD - 0m                       |      | O<br>Lihat Peta |
| ATM KANTOR KAS<br>Jln. A. P. Pettarani M | <b>PU (135) - 0m</b><br>Makassar |      | ©<br>Lihat Peta |
| <b>A</b>                                 | 00                               | 63   |                 |

Gambar 97. Tampilan Lokasi ATM

# 2. Cabang

Menu ini adalah menu untuk melihat kantor cabang terdekat dari lokasi nasabah saat membuka menu ini. Tetapi pada menu ini juga nasabah dapat mencari lokasi kantor cabang berdasarkan nama jalan yang diinput.

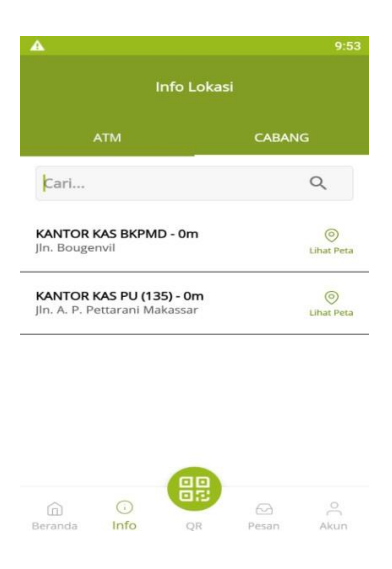

Gambar 98. Tampilan Lokasi Cabang

# L. Menu QR

Menu ini digunakan untuk melakukan pembayaran melalui scan QR Code yang dikeluarkan oleh BI yang ada pada merchant-merchant.

# M. Pengaturan Akun

Menu ini merupakan menu yang dapat diakses oleh nasabah untuk melakukan proses administrasi, seperti ubah email, ubah *password* dan ubah pin m-banking.

|                | MOCH130608EP       |    |
|----------------|--------------------|----|
| Admi           | nistrași           |    |
|                | Ubah Email         | >  |
| 0 <sup>6</sup> | Ubah Password      | >  |
| 8              | Ubah Pin           | >  |
| ĉ              | Aktifkan Biometrik | (D |
| Ľ              | Registrasi BI FAST | >  |
| [→             | Keluar             | >  |

Gambar 99. Tampilan Pengaturan Akun

#### 1. Ubah Email

Menu ini adalah menu untuk merubah email yang akan dikirimkan notifikasi transaksi yang berhasil dilakukan di *Mobile Banking*. Masukkan email lama, email baru, konfirmasi email baru dan pin *Mobile Banking*. Setelah itu lanjutkan transaksi dan email sudah berhasil dirubah.

| Email Baru<br>Masukkan Email Baru        | _ |
|------------------------------------------|---|
| <b>Email Baru</b><br>Masukkan Email Baru |   |
| Masukkan Email Baru                      |   |
|                                          |   |
| Konfirmasi Email                         |   |
| Masukkan Kembali Email Baru              |   |

Gambar 100. Tampilan Ubah Email

#### 2. Ubah Password

Menu ini adalah menu untuk mengganti *password login Mobile Banking*. Masukkan *password* lama, *password* baru, konfirmasi *password* baru dan pin *Mobile Banking*. Kemudian silahkan *login* kembali menggunakan *password* yang sudah dirubah tadi.

| Password Saat Ini          |   |
|----------------------------|---|
| Masukkan Password Saat Ini | 0 |
| Password Baru              |   |
| Masukkan Password Saat Ini | 0 |
| Konfirmasi Password        |   |
| Masukkan Password Saat Ini | 0 |
|                            |   |
|                            |   |
|                            |   |

Gambar 101. Tampilan Ubah Password

#### 3. Ubah Pin

Menu ini adalah menu untuk mengganti pin *Mobile Banking* yang biasanya digunakan untuk proses akhir setiap transaksi. Masukkan pin lama, pin baru dan konfirmasi pin baru. Setelah itu lanjutkan transaksi maka pin sudah berhasil dirubah.

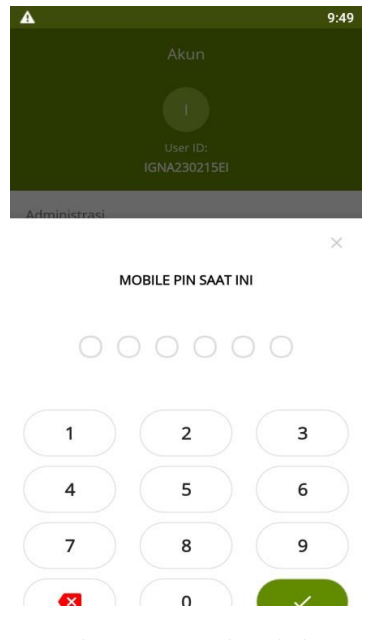

Gambar 102. Tampilan Ubah Pin

#### 4. Aktifkan Biometrik

Menu ini adalah menu untuk mengaktifkan fitur *login* menggunakan biometrik baik *touch id* maupun *face recognition*. Nasabah perlu memasukkan *Password Login Mobile Banking* untuk mengaktifkan fitur ini.

| 10.50 🖪                 | al 🗢 🗈   | 10.50 🖪                | al 🗢 🗈 |
|-------------------------|----------|------------------------|--------|
| Akun                    |          | Akun                   |        |
|                         |          |                        |        |
| User Id<br>ATIK2604084X |          | Userid<br>ATIK2604084X |        |
| Administrasi            |          | Administrasi           |        |
| 🖂 Ubah Email            | 5        | 🖂 Ubah Email           | ×      |
| 🔒 Ubah Password         |          | - Ubah Password        | 10 A   |
| ් Ubah PIN              | >        |                        |        |
| Aktifkan Biometrik      |          | Password               | ×      |
| Akun                    |          |                        |        |
| [→ Keluar               |          |                        |        |
|                         |          |                        |        |
|                         |          |                        |        |
|                         |          |                        |        |
| Beranda Info QR Inbox   | Akun     | LANJUTKAN              |        |
| Cambor 1                | 02 Tama: | lan Aktifkan Diomotrik | 1      |

#### 5. Registrasi BIFAST

Menu ini adalah menu untuk mendaftarkan Proxy / Alias Nomor HP dengan Nomor Rekening Pada BIFAST. Nasabah perlu memasukkan *pin Mobile Banking* untuk registrasi BIFAST.

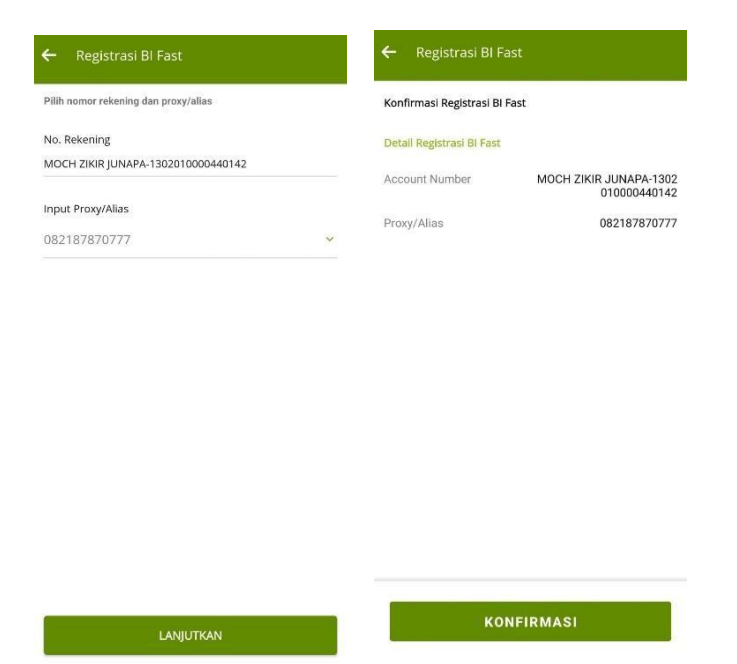

Gambar 104. Tampilan Registrasi BIFAST